# Guía de acceso

# Aplicación de solicitudes de subvenciones

Septiembre 2015

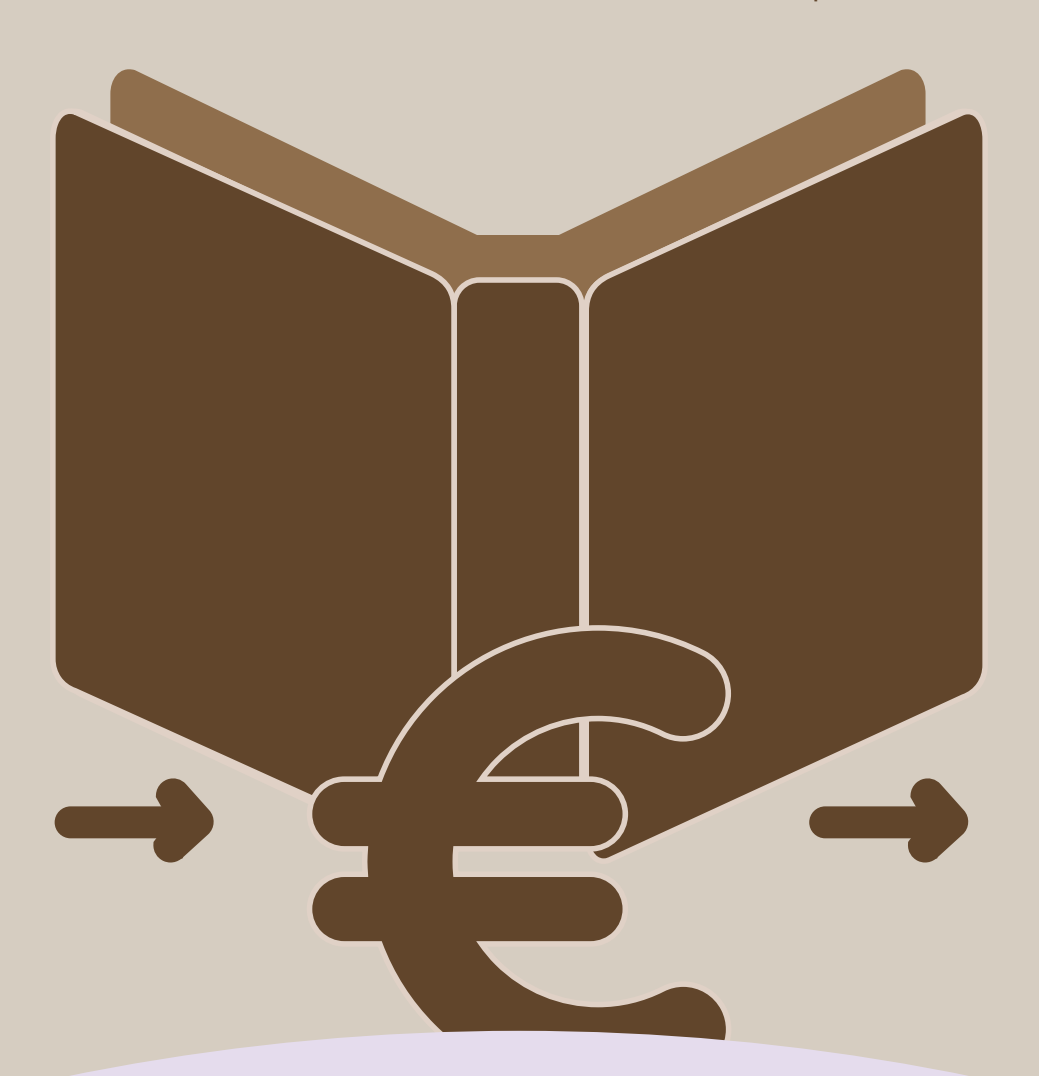

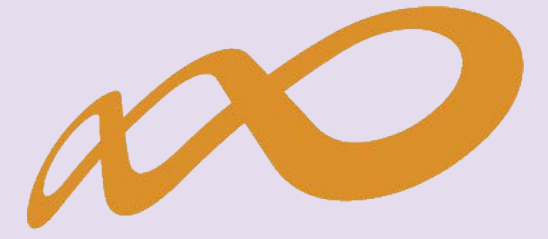

# Fundación Estatal

PARA LA FORMACIÓN EN EL EMPLEO

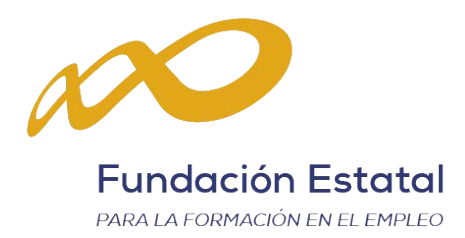

# ÍNDICE

| Pantalla general de acceso                    | L |
|-----------------------------------------------|---|
| Entidad y usuarios                            | 2 |
| Gestión de entidad                            | 1 |
| Administración de usuarios                    | 5 |
| Confeccionar solicitud                        | 7 |
| Alta de proyectos de formación                | 7 |
| Plan de formación12                           | 2 |
| Entidades14                                   | 1 |
| Acciones formativas24                         | 1 |
| Edición de solicitudes y expedientes33        | 3 |
| Confirmación, firma y envío de la solicitud36 | õ |

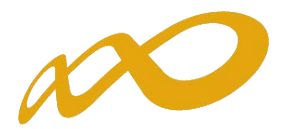

## Pantalla general de acceso

Desde ella se accede a las diferentes *convocatorias* para poder completar y enviar las solicitudes. Para ello, se debe realizar la elección del año de la Convocatoria (2015) y una vez seleccionado éste, el desplegable muestra las convocatorias en vigor sobre las que crear y gestionar las solicitudes de ayuda (Jóvenes 2015/Compromisos de contratación SNGJ).

Asimismo, permite acceder a los módulos de *Entidad y Usuarios* y de *Planes de Referencia*.

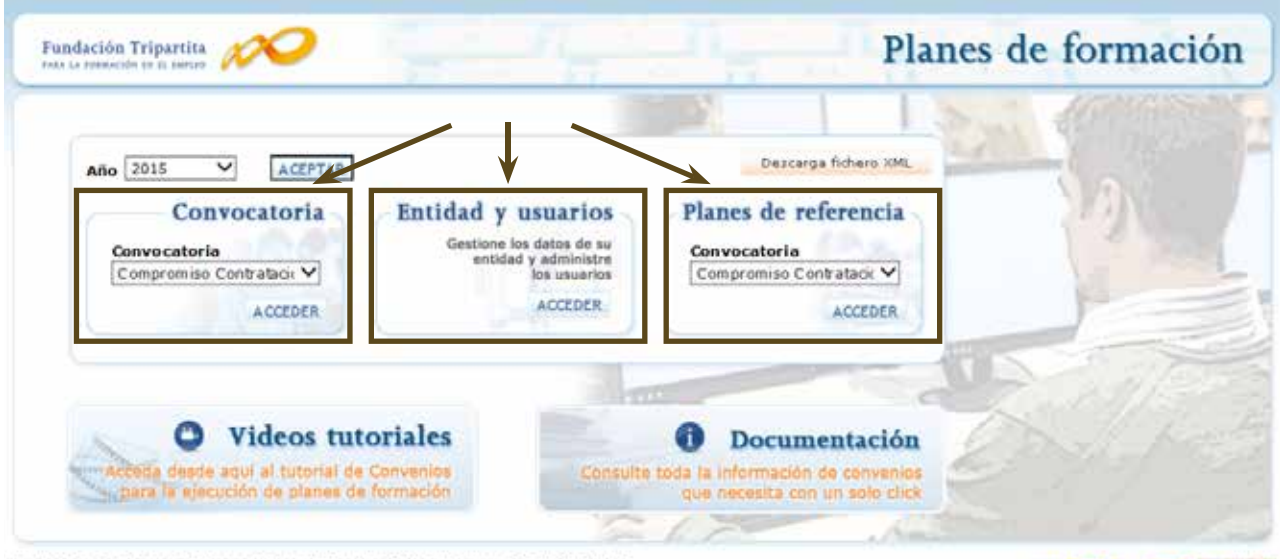

Fundación Tripartita para la Formación en el Empleo. C/ Torrelaguna, 56. 28027 Madrid Política de privacidad | Visualización | Accesibilidad | Política de cookies

WSC TO WSC COR WSC WAE-AA

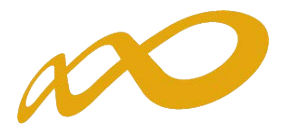

# Entidad y usuarios

Antes de generar una solicitud, es preciso dar de alta a la entidad solicitante y a los usuarios autorizados por ésta para su gestión y consulta, siendo el encargado de ello el Representante Legal de la entidad que esté en posesión del certificado digital de persona jurídica. Al entrar en el módulo de *Entidad y usuarios*, el sistema automáticamente muestra los certificados que tiene instalados el usuario:

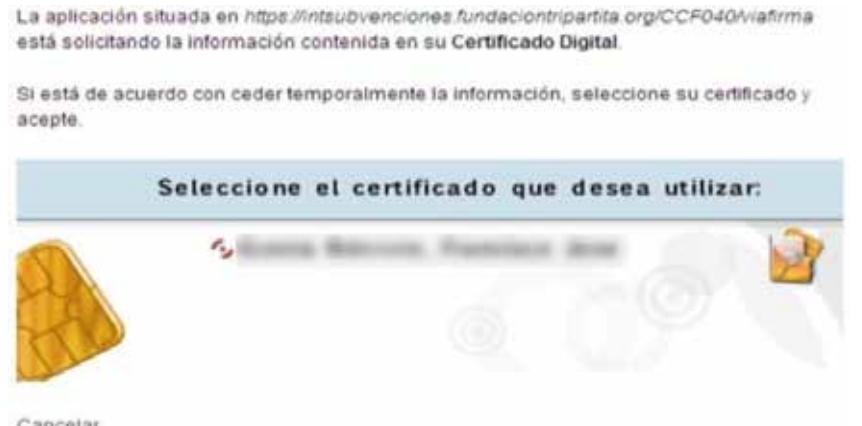

Cancelar

La aplicación situada en https://intsubvenciones.fundaciontripartita.org/CCF040/viafirma está solicitando la información contenida en su Certificado Digital.

Si está de acuerdo con ceder temporalmente la información, seleccione su certificado y acepte.

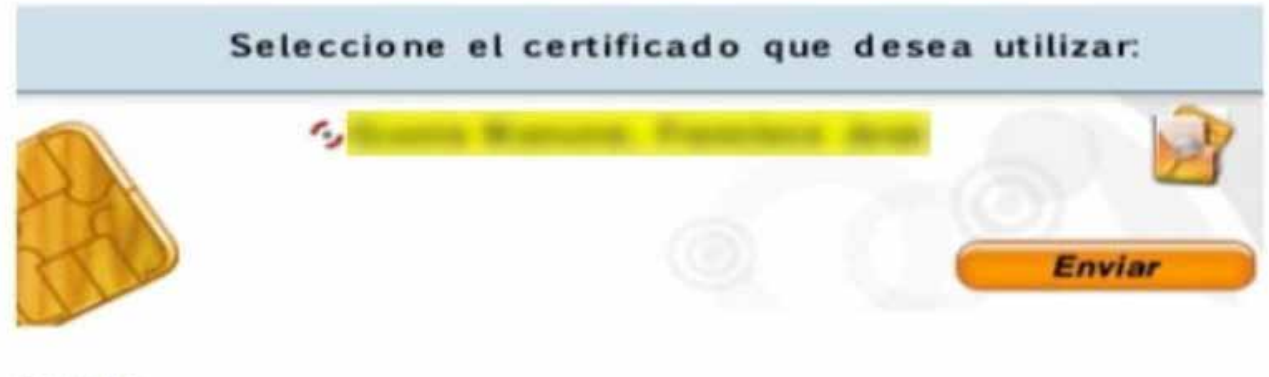

Cancelar

Una vez dentro del módulo, se puede gestionar la información de la *entidad* (altas y modificaciones), administrar los *usuarios* y consultar la *mensajería*. La primera entrada en el sistema, debe hacerse con un certificado digital de persona jurídica; la aplicación solicita registrarse o darse de alta, y posteriormente permite realizar las acciones que a continuación se especifican.

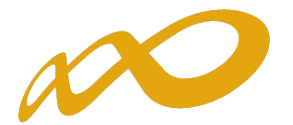

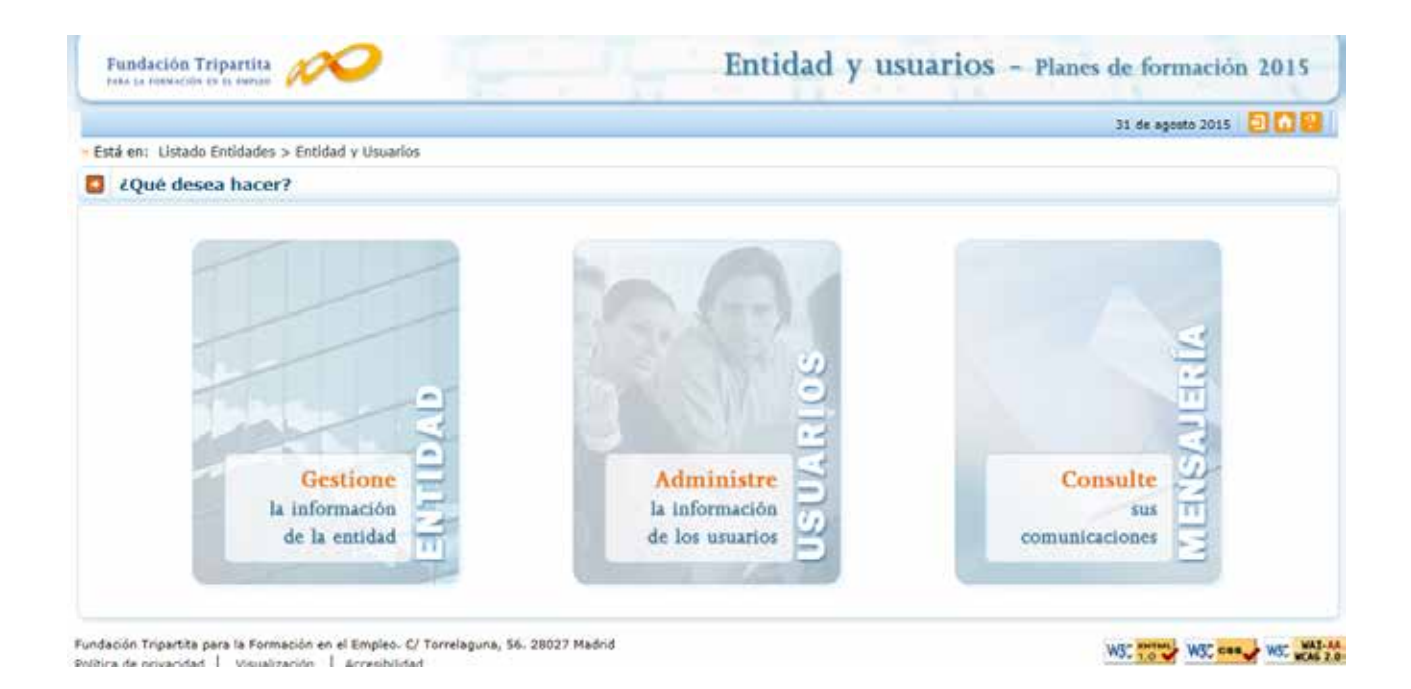

### (SÓLO PARA ENTIDADES que actúen como entidad solicitante):

*En caso de no disponer del certificado digital de persona jurídica* es necesario comunicar a la Fundación Tripartita para la Formación en el Empleo, a través del buzón electrónico Nuevossolicitantes2015@fundaciontripartita.org, la siguiente información:

- C.I.F y Razón social de la entidad solicitante.
- Domicilio social de la entidad (nombre y tipo de vía, código postal, población y provincia).
- NIF, nombre y apellidos de un administrador que represente legalmente a la entidad.
- Teléfono, fax y mail de contacto del administrador que represente a la entidad.
- Convocatoria a la que solicita acceso.

Con estos datos (de los que es imprescindible asegurar la aportación de información sin errores) los servicios técnicos de la Fundación Tripartita para la Formación en el Empleo realizarán el alta del usuario-administrador para que dicha persona acceda, con su certificado digital de persona física, al módulo de **Entidad y usuarios**.

Sólo los representantes legales y los usuarios con perfil administrador pueden acceder al módulo de *entidades y usuarios*.

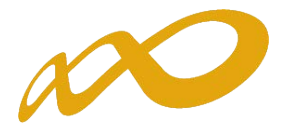

# Gestión de entidad

El apartado «Gestión de Entidad» ofrece los datos del certificado digital con el que dicha entidad se ha dado de alta en la aplicación.

Los campos sombreados no se pueden modificar, ya que son los incluidos en el certificado. El resto de datos se pueden actualizar a efectos de notificaciones futuras. Si los datos introducidos son correctos, se pulsará *aceptar* para grabar las modificaciones oportunas.

El campo de «Estado» indica la valoración relativa a la validez de la entidad como solicitante del plan presentado; constará «pendiente» hasta la comprobación por los servicios técnicos de la Fundación Tripartita de los estatutos y/o documentación que pueda ser requerida, a presentar por la entidad.

|                |                                                          | 31 de agosto 2015 🛛 🔂 |
|----------------|----------------------------------------------------------|-----------------------|
| en: Entidad y  | Usuarios > Gestión Entidad                               |                       |
| Gestión entic  | fad                                                      |                       |
| atos entidad   |                                                          |                       |
| 1 <sup>p</sup> | 612345674                                                |                       |
| azón social    | Empresa de prueba asociada al representante legal de ANF |                       |
| po via         | Cale •                                                   |                       |
| ombre via      | Virgen Aranz Nº 2 Bis 🗐                                  |                       |
| scalera        | Piso Letra                                               |                       |
| ódigo postal   | 28001 4029148                                            |                       |
| nócialide      | MADRID .                                                 |                       |
| rovincia       | MADRID                                                   |                       |
| siéfono        | 111111111 Fax                                            |                       |
| muli           | as@dd.es                                                 |                       |
| po entidad     | *                                                        |                       |
| mbito          | Estatus ·                                                |                       |
| obsta          | Vilido                                                   |                       |

Guía de acceso a la aplicación de solicitudes de subvenciones 2015 Pág 4

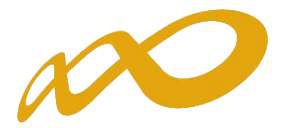

## Administración de usuarios

En el desplegable «Administración de usuarios» se muestran todos los usuarios dados de alta por la Entidad.

En los casos en que no se disponga de certificado de persona jurídica, cuando el representante del plan o proyecto acceda por primera vez al módulo de usuarios, dicha persona aparecerá registrada como usuario-administrador con los datos que fueron facilitados a la Fundación Tripartita. El resto de datos que solicita la aplicación han de ser completados por este usuario, que además puede añadir como autorizados para acceder al sistema a las personas que considere oportunas, teniendo en cuenta la existencia de los siguientes permisos:

- Administrador: Permiso con capacidad para crear, gestionar planes de formación y dar de alta a los distintos usuarios del sistema.
- *Gestor*: Permiso con capacidad para gestionar y modificar los distintos datos de los planes de formación.
- Consultor: Permiso con acceso a la consulta de los datos consignados en los planes de formación.
- Administrador beneficiaria: Permiso asociado a las entidades beneficiarias.

Se muestran sombreados los datos del Representante Legal y del propio usuario que accede en ese momento, que no podrán ser eliminados, aunque sí modificados (exceptuando los perfiles).

Se pueden ordenar los usuarios por cualquiera de las categorías identificadas en la cabecera, pinchando sobre la que sea objeto de interés (por ejemplo, por *Nombre*). Esta acción se puede realizar en todos los listados existentes en la aplicación, ordenando por el término de la columna pulsada.

El campo de «Estado» indica la valoración relativa a la validez de la acreditación del representante legal indicado para el plan de formación; constará «pendiente» hasta la comprobación por los servicios técnicos de la Fundación Tripartita de los poderes notariales y/o documentación que pueda ser requerida, a presentar por la entidad.

|                |                      | ti de essent titit - 🗐 🖪 |
|----------------|----------------------|--------------------------|
| Administrac    | ción usuarios        |                          |
|                |                      |                          |
| Datos de usuai | ria                  |                          |
| NIF            | 123456782            |                          |
| Nombre         | ANF                  |                          |
| Apellidos      | Usuario Activo       |                          |
| Email          | นรมลก่อเซ็มรมลก่อ.es |                          |
| Perfil         | Administrador 🐨      |                          |
| Representante  | Si                   |                          |
| Estado         | Pdte, Validar        |                          |

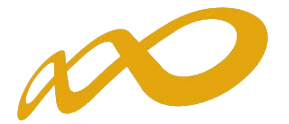

En cada usuario, pulsando el icono de detalle, se pueden modificar los datos personales, e-mail y perfil (salvo la información relativa al Representante Legal, o a usuarios que puedan estar accediendo al sistema en ese momento). Una vez dado de alta el NIF no se puede modificar, ya que es la clave por la que se accede con el certificado digital de persona física.

Para grabar un nuevo usuario, a través del botón de **añadir**, se introduce su NIF (debe ser válido, ya que sino la aplicación no deja continuar) y si ya estuviera dado de alta en la base de datos, se ofrecen cumplimentados los campos, los cuales pueden variarse si se detectan errores. En el caso de ser usuario nuevo, se introducen sus datos y se asigna el perfil deseado.

Si se precisa eliminar algún usuario del sistema, se marca en el listado y se pulsa el botón «Sí» de *eliminar usuarios seleccionados*. La aplicación nos pide confirmar esta acción para poder eliminar los usuarios asignados.

| 1    | fundación Tripart                                                                                               |                           |                   | Entidad y usuario | s -     | Planes de formació | n 2015  |
|------|----------------------------------------------------------------------------------------------------|---------------------------|-------------------|-------------------|---------|--------------------|---------|
| -    |                                                                                                    |                           |                   |                   |         | 31 de agosto 2015  | 908     |
|      | udministración u                                                                                                | suarios                   |                   |                   |         |                    |         |
| 2    | Los usuarios selec                                                                                              | conedos serán eliminados. | (Deses continuer? |                   |         |                    |         |
| 10   |                                                                                                    | Nombre                    | Apellidos         |                   | Perfi   | Elja opode 🔹       | INSCAR. |
| Most | vando del 21 al 3                                                                                               | 9 de 33                   |                   |                   |         |                    | 23 100  |
| 1    | Nil/Nie                                                                                                    | Nombre                    | Apellidos         | Perfi             |         | Representari       | de .    |
| 18   | The second second second second second second second second second second second second second second second se |                           |                   | Admini            | bradier | No                 | 3       |

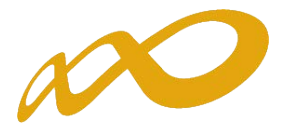

# Confeccionar solicitud

### Alta de proyectos de formación

Una vez incorporada la información de la entidad, y los permisos correspondientes para el acceso a la aplicación, puede comenzarse a generar una solicitud accediendo a la convocatoria objeto de interés (Compromisos Contratación SNGJ 2015 o Jóvenes 2015).

| Año 2015 ACEPTAR<br>Convocatoria<br>Convocatoria | Descorga fichero XM<br>Descorga fichero XM<br>Planes de referencia<br>Sonvocatoria<br>Convocatoria<br>Compromiso Contratador V<br>ACCEDER |  |
|----------------------------------------------------------------------------------------------------|----------------------------------------------------------------------------------------------------|--|
| • Videos tutoriales                                                                                                    | 1 Documentació                                                                                                    |  |

La pantalla principal de acceso se puede dividir en dos partes bien diferenciadas: la cabecera, con los datos principales del solicitante (CIF y Razón Social de la entidad), el nombre de la convocatoria a la que se ha accedido, así como la fecha y los iconos para salir de la aplicación, el icono de ayuda y el de acceso al servicio de mensajería, como podemos ver en la imagen siguiente:

| Fundación Triparilia                                           | Convocatoria 2015                           |
|----------------------------------------------------------------|---------------------------------------------|
| CIF: A00030000 Evided Prueba Certific++ Compromiso Contratar++ | 11 de apieto 2015 🗐 🛃 (m) - (0) Piernajes ) |

La segunda parte de la pantalla, ofrece en primer lugar los campos de filtrado por si se diera el caso de tener varias solicitudes ya creadas, para lo que facilita un modo de encontrarlas de una forma más cómoda y rápida.

A continuación se puede ver un listado con los planes/proyectos dados de alta por el administrador en una convocatoria ficticia (en el ejemplo, planes de formación).

| Nº solicitud |                          | Nº expediente | Tipo plar           | -Todos      | •                 |            | .48           | ISCAR |
|--------------|--------------------------|---------------|---------------------|-------------|-------------------|------------|---------------|-------|
| Beneficiaria | N <sup>a</sup> solicitud | Nº expediente | Tipo Plan           |             | Situación gestión | Estado     | Permiso       |       |
| 0            | 00000091                 |               | Sectorial           |             | Solicitud         | Borrador   | Administrador |       |
| 0            | 00000096                 |               | Vinculado certifica | dos profes. | Solicitud         | Borrador   | Administrador | 10    |
|              | 00000120                 | F130008FF     | Sectorial           |             | Revisión          | En trámite | Administrador | 10    |

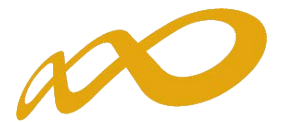

La primera vez que se accede, se muestra ese listado sin contenido; el proceso de confección de la solicitud se inicia con el botón «Añadir». Al pincharlo, se observa una pantalla con un bloque denominado «PLAN DE FORMACIÓN», genérico de momento, donde se debe seleccionar el tipo de proyecto (según la convocatoria a la que se haya accedido) que se desea dar de alta.

| Solicitud financiación planes formativos        |   |
|-------------------------------------------------|---|
| Está en: Planes de formación > Solicitud Planes |   |
| PLAN DE FORMACION                               |   |
| Definición Plan                                 |   |
| Datos del plan de formación                     |   |
| Datos del plan                                  |   |
| Tipo plan                                       |   |
| Elija opcion                                    | • |

Para la convocatoria dirigida a jóvenes inscritos en el fichero del Sistema Nacional de Garantía Juvenil, la aplicación sólo ofrece una posibilidad:

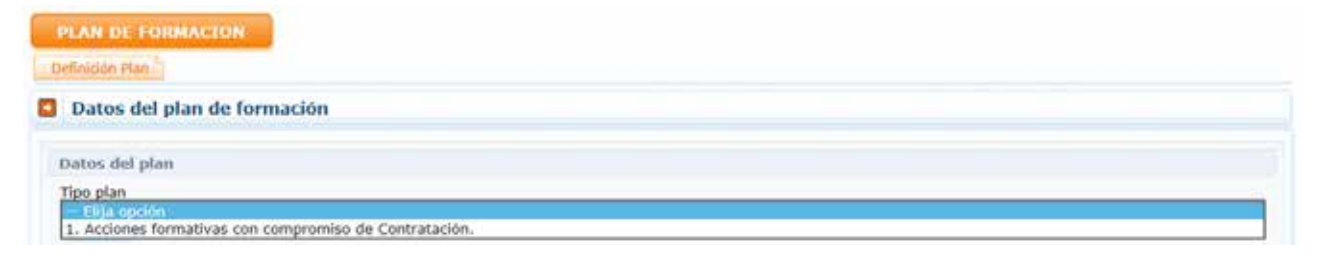

Y para la dirigida a jóvenes menores de 30 años, es preciso identificar cuál de los cinco tipos de proyecto recogidos en la convocatoria determinan la información a señalar en la solicitud a crear.

|     | AN DE TORMACION             |
|-----|-----------------------------|
| Def | fraction Plan               |
|     | Datos del plan de formación |
| D   | atos del plan               |
| T   | ipo plan                    |

1. Proyectos compuestos por acciones formativas previstas en el artículo 3.1.a) de la convocatoria, dirigidas a la obtención de certificados de profesionalidad impartidas en la modalidad presencial.

Proyectos compuestos por accones formativas origidas a la adquisición de competencias en tenguás extrangeras.
5 Proyectos compuestos por accones formativas previstas en el artículo 3.1.e), dirigidas a la obtención de competencias en tecnológicas de la información y com

- 2. Proyectos compuestos por acciones formativas previstas en el artículo 3.1.b) de la convocatoria, dirigidas a la obtención de certificados de profesionalidad impartidas en la modalidad de teleformación.
- 3. Proyectos compuestos por acciones formativas previstas en el artículo 3.1.c) de la convocatoria, dirigidas a la obtención de competencias clave para acceder a la formación de certificados de profesionalidad de nivel 2 y 3.

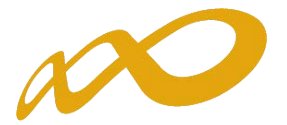

- 4. Proyectos compuestos por acciones formativas previstas en el artículo 3.1.d) de la convocatoria, dirigidas a la obtención de competencias en lenguas extranjeras.
- 5. Proyectos compuestos por acciones formativas previstas en el artículo 3.1.e) de la convocatoria, dirigidas a la adquisición de competencias en tecnologías de la información y la comunicación (TIC's).

Las entidades que impartan la formación subvencionable en proyectos 4.3, 4.4 y 4.5, que no esté vinculada a certificados de profesionalidad (es decir, formación en competencias clave, y toda la formación en idiomas o las especialidades de fabricantes en TIC's, respectivamente), deberán estar inscritos respecto de las correspondientes especialidades formativas con anterioridad a la fecha de finalización del plazo de presentación de solicitudes. A los efectos de esta convocatoria, se considerarán inscritos los centros que presenten junto con la solicitud de subvención declaración responsable, según modelo/s del/de los anexo/s VII / VIII de la/s convocatoria/s (SNGJ / Jóvenes <30 años, respectivamente).

| Datos del Titula                    | r Jurídico                                       |
|-------------------------------------|--------------------------------------------------|
| RAZÓN SOCIAL                        |                                                  |
| CIF/NIF/NIE:                        |                                                  |
| DOMICILIO:                          |                                                  |
| TIPO DE VİA PÜ<br>(Calle, plaza, av | BLICA NOMBRE DE LA VIA PÚBLICA:<br>enida, etc.): |
| NÚMERO:                             | BIS DUPLICADO: ESCALERA: PISO: LETRA/Nº PUERTA:  |
| CÓDIGO POSTAI                       | : MUNICIPIO:                                     |
| PROVINCIA:                          | TELÉFONO DE CONTACTO:                            |
| CORREO ELECTR                       | ÓNICO:                                           |
|                                     |                                                  |
| Datos del repre                     | sentante legal                                   |
| Nombre y apellido                   | os:                                              |

Para conocer el funcionamiento y pasos a seguir en la aplicación, se muestra a partir de ahora como ejemplo una solicitud de prueba, de un proyecto para la convocatoria de Jóvenes <30 de tipo 4.5 (dirigido a la adquisición de competencias en TIC's), dado que es el único tipo de proyecto en el que se pueden solicitar acciones vinculadas a certificados de profesionalidad y acciones dirigidas a la adquisición de competencias. No obstante, también se va a incidir en el funcionamiento específico de esta herramienta para proyectos solicitados en la convocatoria de Jóvenes inscritos en el fichero del SNGJ, que integren acciones for-

mativas con compromisos de contratación.

# Anexo VIII

Declaración responsable para inscribir el centro o entidad de formación

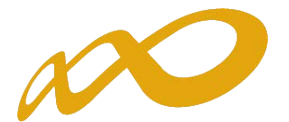

Tras seleccionar el tipo de proyecto, pulsamos el botón de ACEPTAR situado bajo la tabla; después una vez señalado también el tipo de entidad solicitante, es preciso pinchar de nuevo el botón de **ACEPTAR** del extremo inferior de la pantalla para que acepte los cambios.

| Fundación Tripartita                                                                                                 | Convocatoria 2015                                                                                                    |
|----------------------------------------------------------------------------------------------------|----------------------------------------------------------------------------------------------------|
|                                                                                                    | 31 de agosto 2015 🛛 🔀 💽 (0) Mensa                                                                                                    |
| olicitud financiación planes for                                                                                     | mativos                                                                                                    |
| tá en: Planes de formación > Solicitud Planes                                                                        |                                                                                                    |
| PLAN DE FORMACTON                                                                                                    |                                                                                                    |
| efinicion Plan                                                                                                    |                                                                                                    |
| Datos del plan de formación                                                                                          |                                                                                                    |
| Datos del plan                                                                                                    |                                                                                                    |
| Tipo plan                                                                                                    |                                                                                                    |
| Ámbito del plan de formación                                                                                         |                                                                                                    |
| Dirigido a: Intersectorial                                                                                           |                                                                                                    |
| ripo de entidad solicitante                                                                                          |                                                                                                    |
| 1. Entidades de formación con implantac                                                                              | ión en más de una comunidad autónoma o ciudad con Estatuto de Autonomía, inscritas/acreditadas en las acciones                                   |
|                                                                                                    |                                                                                                    |
| formativas del proyecto.                                                                                             | a una comunidad autónoma o ciudad con Estabuto de Autonomía, constituídas por entidades de formación con implantació                             |
| formativas del proyecto.<br>2. Agrupaciones con presencia en más de<br>estatal inscritas/acreditadas en las acciones | e una comunidad autónoma o ciudad con Estatuto de Autonomía, constituídas por entidades de formación con implantació<br>formativas del proyecto. |

En el caso de la convocatoria dirigida a jóvenes inscritos en el fichero del SNGJ, los tipos de entidad solicitante posibles serán los que muestra la siguiente pantalla:

| Fundación Tripartita                                                                                                    |                                                                                                    | Convocatoria 2015                                                                                                    |
|----------------------------------------------------------------------------------------------------|----------------------------------------------------------------------------------------------------|----------------------------------------------------------------------------------------------------|
|                                                                                                    |                                                                                                    | 31 de agosto 2015 🔁 📴 🚺 🔘 🗌 (0) Mensaje                                                                                                    |
| Solicitud financiaci                                                                                                    | ión planes formativos                                                                                                    |                                                                                                    |
| stá en: Planes de formación                                                                                                    | n > Solicitud Planes                                                                                                    |                                                                                                    |
| PLAN DE FORMACION                                                                                                    |                                                                                                    |                                                                                                    |
| Definición Plan                                                                                                    |                                                                                                    |                                                                                                    |
| Datos del plan de l                                                                                                    | formación                                                                                                    |                                                                                                    |
| Datos del plan                                                                                                    |                                                                                                    |                                                                                                    |
| Tipo plan<br>1. Acciones formativas o<br>ACEPTAR                                                                                                    | on compromiso de Contratación.                                                                                                    | ~                                                                                                    |
| Ámbito del plan de for                                                                                                    | mación                                                                                                    |                                                                                                    |
| Dirigido a: Ir                                                                                                    | ntersectorial                                                                                                    |                                                                                                    |
| Tipo de entidad solicita                                                                                                    | anto                                                                                                    |                                                                                                    |
| <ul> <li>1. Grupo de Empresas<br/>una comunidad autónom.</li> <li>2. Empresas o entidad<br/>contratación propios.</li> <li>3. Asociación de ámbil</li> </ul> | a, (que consoliden balances, tengan directiva co<br>a o ciudad con Estatuto de Autonomía, que apo<br>des con centros de trabajo en más de una comu<br>to estatal con implantación en los sectores a los | mún o estén formados por filiales de una misma empresa matriz) con presencia en más de<br>rten compromisos de contratación propios.<br>nidad autónoma o ciudad con Estatuto de Autonomía, que aporten compromisos de<br>i que pertenecen las empresas con compromisos de contratación. |

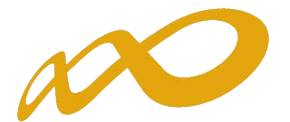

Una vez identificado el tipo de proyecto y de entidad, se genera un código numérico para la solicitud, y se han creado distintas pestañas dentro del apartado PLAN DE FORMACIÓN, en las que se debe entrar para ir completando los datos solicitados por la aplicación.

|                                                                                                    | ón planes formativo                                                                       | 5                                                                             |                           |                               |                                                                            |
|----------------------------------------------------------------------------------------------------|-------------------------------------------------------------------------------------------|-------------------------------------------------------------------------------|---------------------------|-------------------------------|----------------------------------------------------------------------------|
| stá en: Planes de formación                                                                                                    | > Solicitud Planes                                                                        |                                                                               |                           |                               |                                                                            |
| PLAN DE FORMACION                                                                                                    | ENTIDADES                                                                                 | ACCIONES FO                                                                   | RMATIVAS                  | CONFIRMACIÓN                  | Resumen del plan                                                           |
| Definición Plan                                                                                                    | ión Plan Datos notificació                                                                | n Documentos DIFUS                                                            | EON MEMORIA               | CAPACIDAD                     |                                                                            |
| Datos del plan de l                                                                                                    | ormacion                                                                                  | 1                                                                             | /                         | *                             |                                                                            |
| 🗸 El plan de formación :                                                                                                    | e ha guardado correctament                                                                | e. Código a citud: 00000                                                      | 1200.                     |                               |                                                                            |
| Datos del plan                                                                                                    |                                                                                           |                                                                               |                           |                               |                                                                            |
| Tipo plan<br>5 Proyectos compuestos<br>XCEPTAR                                                                                                    | per acciones formativas prev                                                              | Notae en el articulo 3,3,e); dir                                              | rigidas a la obtención de | e compétencias en tecrio      | égicas de la información y comu. 🗙                                         |
| Ámbito del plan de for                                                                                                    | nación                                                                                    |                                                                               |                           |                               |                                                                            |
| Dirigido a: Ir                                                                                                    | tersectorial                                                                              |                                                                               |                           |                               |                                                                            |
| Tipo de entidad solicita                                                                                                    | inte                                                                                      |                                                                               |                           |                               |                                                                            |
| a deben a second a second second second second second second second second second second second second second s                                                      | ción con implantación en má                                                               | s de una comunidad autónom                                                    | a o ciudad con Estatuto   | de Autonomía, inscritas       | s/acreditadas en las acciones                                              |
| <ul> <li>1. Entidades de forma</li> </ul>                                                                                                    |                                                                                           |                                                                               | n Estatuto de Autonomi    |                               |                                                                            |
| <ul> <li>1. Entidades de forma<br/>formativas del proyecto.</li> <li>2. Aggunaciones con p</li> </ul>                                                                | resencia en más de una com                                                                | unidad autonoma o ciudad co                                                   |                           | LA PROPERTING AND PARTY PARTY | lades de formación con implantación                                        |
| <ul> <li>1. Entidades de forma<br/>formativas del proyecto.</li> <li>2. Agrupaciones con p<br/>estatal inscritas/acreditas</li> </ul>                                | resencia en más de una com<br>las en las acciones formativa                               | unidad autonoma o ciudad co<br>s del provecto.                                | In Estatuto de Autonom    | ia, constituidas por entic    | lades de formación con implantación                                        |
| <ul> <li>1. Entidades de forma<br/>formativas del proyecto.</li> <li>2. Agrupaciones con p<br/>estatal inscritas/acreditac</li> <li>3. Agrupaciones con p</li> </ul> | resencia en más de una com<br>las en las acciones formativa<br>resencia en más de una com | unidad autonoma o ciudad co<br>s del proyecto.<br>unidad autónoma o ciudad co | n Estatuto de Autonomi    | ia, constituidas por entic    | lades de formación con implantación<br>lades de formación vinculadas entre |

En la parte superior de la pantalla se muestran los *cuatro bloques* en los que está estructurada la solicitud de un plan de formación, son: *Plan de Formación, Entidades, Acciones Formativas, y Confirmación*. Cada uno de estos bloques contiene a su vez diferentes pestañas.

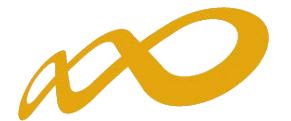

### Plan de formación

El bloque *Plan de formación*, del que ya se ha descrito buena parte de sus apartados, recoge todos los datos relativos al tipo de proyecto de formación seleccionado por la entidad, datos del domicilio a efectos de notificación y los *documentos que han de presentar junto a la solicitud*. También existe una pestaña destinada a recoger datos para facilitar el acceso a la formación de oferta a todos los usuarios del sistema, y otras que solicitan información a considerar en la valoración técnica del plan formativo.

En todos los apartados, se pueden consultar **ayudas** con mayor información sobre los campos a rellenar, pulsando el icono de interrogación situado en la parte superior derecha de la herramienta telemática:

| Fundación Tripartita                                                                                                    | ^ IOFIA 2015                |
|----------------------------------------------------------------------------------------------------|-----------------------------|
|                                                                                                    | (0) Mensajer                |
| Ayuda solicitud de plan de formación                                                                                                    | T                           |
| () Introducción                                                                                                    | Besumen del plan            |
| O Definición plan                                                                                                    | The second second second    |
| O Descripción plan                                                                                                    |                             |
| O Datos notificación                                                                                                    |                             |
| O Documentos                                                                                                    |                             |
| O Difusión AA.EE.                                                                                                    |                             |
| O Capacidad                                                                                                    |                             |
| O Acciones                                                                                                    |                             |
| Introducción                                                                                                    | de la información y comu. 🗸 |
| Para conocer el funcionamiento general de la aplicación, antes de visualizar estas páginas de ayuda se<br>recomienda la consulta de las que están disponibles en las pantallas de acceso previas a la cumplimentación de |                             |
| solicitudes, así como de los videos tutoriales disponibles.                                                                                                    |                             |
| La aplicación contempla cuatro tipos de avisos:                                                                                                    |                             |
| Anormativos: comunica inoicaciones ai usuario dei sistema, por ejempio;                                                                                                    |                             |
| O Su contraseña de acceso ha sido enviada a su cuenta de correo electrónico.                                                                                                    |                             |
| Reportes: informes de la base de datos del sistema sobre lo acontecido, por ejemplo:                                                                                                    |                             |
| No se han encontrado resultados para la búsqueda realizada.                                                                                                    | ditadas en las acciones     |

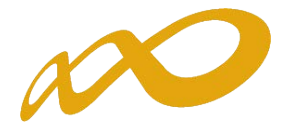

|                  |                         |                   |                              | 10001001-00  |                             |
|------------------|-------------------------|-------------------|------------------------------|--------------|-----------------------------|
| Solicitud fi     | nanciación plar         | nes formativos    |                              | .26 de egost | 3205   🔁 🖬 💽   🖄 🔤 (1) veri |
| eti en: Raves d  | de turnación > Balicito | d Plates          |                              |              |                             |
| PLAN DE FO       | INACTOR                 | ENTIDAD           | ACCIONES FORMATIVAS          | CONFERMACIÓN | Reserven del plan           |
| DellerkSter Plan | Description Plen        | Dates rootfunding | Documentas DiFULIDA REHINALA | Саянский 😹 🗲 |                             |
| Descripció       | in del plan de fo       | rmación           |                              | Siguren      | tes                         |
| Amhite           |                         |                   |                              |              |                             |
| Dirigide a       | [Intersectorial         |                   |                              |              |                             |
|                  |                         |                   |                              |              |                             |
| Colections pr    | ioritarise              |                   |                              |              |                             |

Pinchando sobre la flecha señalada arriba, se accede a otras pestañas informativas:

| Está en: Planes de formación > Solicit | ud Planes            |                                |              |                  |
|----------------------------------------|----------------------|--------------------------------|--------------|------------------|
| PLAN DE FORMACTON                      | ENTIDADES            | ACCIONES FORMATIVAS            | CONFIRMACIÓN | Resumen del plan |
|                                        | s D                  |                                |              |                  |
| ORGANIZACIÓN DE LA FO                  | RMACIÓN.             |                                |              |                  |
| TASA DE FINALIZACIÓN DE LO             | S PARTICIPANTES EN L | AS ACCIONES FORMATIVAS DEL PRO | YECTO        |                  |
| TASA DE FINALIZACIÓN DE LO             | S PARTICIPANTES EN L | AS ACCIONES FORMATIVAS DEL PRO | YECTO        |                  |

En todos los casos, conviene revisar en este botón de «Plan de formación», la relación de documentos que pueda ser necesario presentar en cada situación.

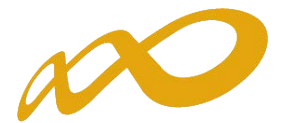

### Entidades

El bloque «Entidades» solicita la información de la/s posible/s entidad/es beneficiaria/s, según el modo de presentación que se haya indicado (como *entidad única* de formación, o como *agrupación de entidades de formación*, con o sin vinculación entre sí).

Para la convocatoria de jóvenes inscritos en el fichero del SNGJ, sólo las entidades solicitantes podrán ser beneficiarias de la subvención si su proyecto es aprobado por el Servicio Público de Empleo Estatal (es decir, siempre actúan como «entidades únicas», aunque identifiquen otra serie de empresas que se comprometan a contratar alumnos).

| tá en: Planes de formación > 5 | Solicitud Entidades     | 1. S. S. S. S. S. S. S. S. S. S. S. S. S. |              |                  |
|--------------------------------|-------------------------|-------------------------------------------|--------------|------------------|
| PLAN DE FORMACION              | ENTIDAD                 | ACCIONES FORMATIVAS                       | FIRMA        | Resumen del plan |
| npresa solicitante "Compr      | romisos de contratación |                                           |              |                  |
| K                              | •                       |                                           |              |                  |
| Empresa solicitante            | $\neg$                  |                                           |              |                  |
|                                |                         |                                           |              |                  |
| re Dan                         | néo cocial              |                                           |              | RUNCAS           |
| IF Rat                         | zón social              | ]                                         |              | RUSCAR           |
| IF Raz                         | zón social              | ]                                         | % a ejecutar | RISCAI           |

Volviendo a la convocatoria de Jóvenes menores de 30 años, el modo de presentación como entidad de formación con implantación estatal, inscrita/acreditada en las acciones formativas del proyecto supone la asunción de toda la ejecución por esa entidad. La *sub-vención* que se solicite, sólo podrá verse cuando también se hayan grabado en la aplicación las acciones formativas que componen el proyecto.

| Está en: Planes de formación > Solic | tud Entidades                         |                     |              |        |            |
|--------------------------------------|---------------------------------------|---------------------|--------------|--------|------------|
| PLAN DE FORMACION                    | ENTIDAD                               | ACCIONES FORMATIVAS | CONFIRMACIÓN | Resume | n del plan |
| Empresa solicitante                  | · · · · · · · · · · · · · · · · · · · |                     |              |        |            |
| 1                                    |                                       |                     |              |        |            |
| Entidad unica                        |                                       |                     |              |        |            |
|                                      | social                                |                     |              |        | BUSCAR     |
| CIF Razon                            |                                       |                     |              |        |            |
| CIF Rezór                            | social                                |                     | % a ejecutar | Ayuda  |            |

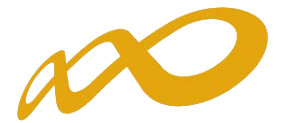

Si por el contrario, el modo de presentación es como agrupación de entidades, en este apartado deben indicarse todas y cada una de las que componen la agrupación.

| sta en: Planes de formación > Sola | citud Entidades |                     |              |                  |
|------------------------------------|-----------------|---------------------|--------------|------------------|
| PLAN DE FORMACION                  | ENTIDADES       | ACCIONES FORMATIVAS | CONFIRMACIÓN | Resumen del plan |
| Entidades agropadas 👔 🚺            |                 |                     |              |                  |
|                                    |                 |                     |              |                  |
| Entidades                          |                 |                     |              |                  |
| Añsdir ontidad Annanda             |                 |                     |              |                  |
| Anaun chuusu Agrupaus              |                 |                     |              |                  |
| LIF                                | BUSCAR          |                     |              |                  |

En el caso de tratarse de un proyecto de formación compuesto por acciones formativas vinculadas a la obtención de certificados de profesionalidad (o combinatorio de éstas y otras acciones), este bloque de información solicita los datos correspondientes a la/s *enti-dad/es acreditada/s* para impartir la formación.

Dado que estas entidades deben estar acreditadas para desarrollar las acciones solicitadas en el momento de publicación de la convocatoria, se facilita la inclusión de sus datos en la aplicación telemática mediante su localización en el registro de entidades y centros acreditados (incorporado en dicha aplicación), identificando el CIF correspondiente.

También resulta de utilidad para entidades que, estando acreditadas, solicitan subvención en proyectos compuestos por acciones dirigidas a la obtención en competencias, puesto que al ser localizadas también en el registro, no precisan completar todos sus datos característicos, sino sólo el porcentaje de ejecución que comprometen en el proyecto.

|                         | CATIDADED | ACCIONES FORMATTURE | CONCIDUACIÓN |                  |
|-------------------------|-----------|---------------------|--------------|------------------|
| PLAN DE FORMACIÓN       | CATIDADES | ACCIONES FORMATIVAS | CONTINUACIÓN | Kesumen del plan |
| Entidades agrupadas 🛛 📝 |           |                     |              |                  |
|                         |           |                     |              |                  |
| Entidades               |           |                     |              |                  |
| Añadir entidad Agrupoda |           |                     |              |                  |
| CIF                     |           |                     |              |                  |
| Razón social            |           |                     |              |                  |
| Código postal           | ACCEPTAR  |                     |              |                  |
| Población               |           |                     |              |                  |
| Provincia               |           |                     |              |                  |
| A elecutor              |           |                     |              |                  |

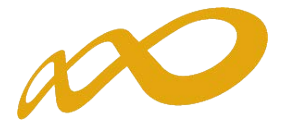

Sólo en el caso de no encontrarse en ese registro (o de haberse acreditado recientemente), la aplicación solicitará que se cumplimenten los campos correspondientes.

| Pre ens reprise serv | Conserved a server a living | 405     |                     |              |                  |
|----------------------|-----------------------------|---------|---------------------|--------------|------------------|
| PLAN DE FORM         | ACION                       | TIDADES | ACCIONES FORMATIVAS | CONFIRMACIÓN | Resumen del plan |
| Entidades agrupada   |                             |         |                     |              |                  |
| Entidades            |                             |         |                     |              |                  |
| Añadir entidad a     | Ngrupada                    |         |                     |              |                  |
| CIF                  |                             |         |                     |              |                  |
| Razón social         |                             |         |                     |              |                  |
| Código postal        | ACEPTAR                     |         |                     |              |                  |
| Población            | V                           |         |                     |              |                  |
| Provincia            |                             |         |                     |              |                  |
|                      |                             |         |                     |              |                  |

Las entidades incorporadas en el proyecto, se van volcando con su ejecución en la vista general del apartado de entidades. En el lado derecho de cada una de ellas, se muestran tres iconos: *detalle, listado de centros y listado de docentes*; al menos a los dos últimos, es preciso acceder para completar información necesaria sobre las mismas.

| Está en: Planes de formación                   | > Solicitud Entidades                 |             |                     |              |        |            |       |     |
|------------------------------------------------|---------------------------------------|-------------|---------------------|--------------|--------|------------|-------|-----|
| PLAN DE FORMACION                              | ENTID                                 | ADES        | ACCIONES FORMATIVAS | CONFIRMACIÓN | Resume | n del plan |       |     |
| Entidades agrupadas 👌 🗋                        |                                       |             |                     |              |        |            |       |     |
| Entidades                                      |                                       |             |                     |              |        |            |       |     |
|                                                |                                       |             |                     |              |        |            |       |     |
| 🖌 Esta entidad ha sido a                       | ctualizada/creada con                 | rectamente. |                     |              |        |            |       |     |
| Esta entidad ha sido a<br>CIF                  | ctualizada/creada con<br>Razón social | rectamente. |                     |              |        |            | BUSCA | 18  |
| Esta entidad ha sido a     CIF     CIF Raz     | ctualizada/creada con<br>Razón social | rectamente. |                     | % a ejecutar | Ayuda  | 1          | BUSCA | AR. |
| Esta entidad ha sido a     CIF     CIF     Raz | ctualizada/creada con<br>Razón social | rectamente. |                     | % a ejecutar | Ауида  |            | BUSC  |     |
| Esta entidad ha sido a  CIF     CIF     Raz    | ctualizada/creada con<br>Razón social | rectamente. |                     | % a ejecutar | Ayuda  |            | BUSC/ | 48  |
| Esta entidad ha sido a  CIF CIF Raz            | ctualizada/creada con<br>Razón social | rectamente. |                     | % a ejecutar | Ayuda  |            |       | -   |

Pinchando el icono central, se ofrece el listado de centros acreditados que recoge la aplicación, de los que permite seleccionar aquéllos que van a impartir la formación en el proyecto.

| - Anna tan |           |              |              |        |                    |
|------------|-----------|--------------|--------------|--------|--------------------|
|            | CIF       | Razón social | % a ejecutar | Ayuda  | K                  |
|            | G80468416 |              | 28,0000      | 0,00 € | 🙆 🖹 🙆              |
|            | G96394200 |              | 45,0000      | 0,00 € |                    |
|            | B27700475 |              | 17,0000      | 0,00€  | Listado de centros |

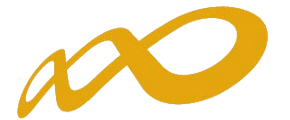

Para ello, es preciso además pinchar el botón «AÑADIR CENTRO REGISTRADO» para que muestre la relación oportuna.

| Está en: Planes de formación > Solio | situd Entidades |                     |              |                  |
|--------------------------------------|-----------------|---------------------|--------------|------------------|
| PLAN DE FORMACION                    | ENTIDADES       | ACCIONES FORMATIVAS | CONFIRMACIÓN | Resumen del plan |
| Entidades agrupadas                  |                 |                     |              |                  |
| Listado centros entidad              |                 |                     |              |                  |
|                                      |                 | /                   |              |                  |
| No se encontraron resultados.        |                 | K                   |              |                  |
|                                      |                 |                     |              |                  |

Mediante las casillas de verificación existentes a la izquierda de cada centro, seleccionamos las de los centros impartidores de las acciones a incluir en el proyecto, y a continuación se pincha el botón de «Aceptar».

| PLAN DE FORMA       | CION                     | ENTIDADES                             | ACCIONES FORMATIVAS                                  | CONFIRMACIÓN                              | Resumen del p               | lan                                                                                      |
|---------------------|--------------------------|---------------------------------------|------------------------------------------------------|-------------------------------------------|-----------------------------|------------------------------------------------------------------------------------------|
| Entidades agrupadas |                          |                                       |                                                      |                                           |                             |                                                                                          |
| Listado centro      | os entidad               |                                       |                                                      |                                           |                             |                                                                                          |
| Añadir centro reg   | jistrado                 |                                       |                                                      |                                           |                             |                                                                                          |
| CIF                 | G80468416;               | BUSCAR                                |                                                      |                                           |                             |                                                                                          |
| Mostrando del 31 a  | l 40 de 74               |                                       |                                                      |                                           | 3                           | 3 <b>4</b> 5 6 🖸 🛐                                                                       |
| CIF Cen             | tro                      |                                       | Código Dirección                                     |                                           | Población                   | Provincia                                                                                |
| Se ofree<br>centros | cen los da<br>acreditado | tos de las distin<br>os para impartir | gas ubicaciones de ese (<br>formación vinculada a ce | CIF recogidas en e<br>rtificados de profe | I registro de<br>sionalidad | MADRID<br>MADRID<br>MADRID<br>MALAGA<br>MURCIA<br>MURCIA<br>MURCIA<br>NAVARRA<br>NAVARRA |
|                     |                          |                                       |                                                      |                                           | CANCELA                     | ACEPTAR                                                                                  |

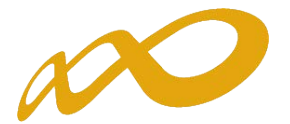

En el caso de no localizar, en esa relación, algún centro impartidor de las acciones del proyecto, la aplicación permite incorporarlo pinchando el botón «AÑADIR NUEVO CENTRO».

# Sólo los centros identificados en este bloque de ENTIDADES, podrán impartir la formación del proyecto.

Una vez asegurados los centros oportunos para cada una de las entidades agrupadas (o para la entidad única, si fuera el caso), si existen *docentes propios* que cumplan el requisito de tener un contrato indefinido con antigüedad mínima de un año con la entidad de formación, deben ser identificados en la aplicación a través del último icono situado a la derecha:

| Entidades | s -          |    |            |       |                     |
|-----------|--------------|----|------------|-------|---------------------|
| CIF [     | Razón social | î  |            |       | BUSCAR              |
| C1F       | Razón social | 96 | a ejecutar | Ayuda |                     |
|           |              |    |            |       | Listado de docentes |

Para grabarlos (sólo si cumplen esas condiciones) es necesario pinchar el botón «Añadir».

| Fundación Tripartita                                                                  |                         | Convocatoria 2015                     |                        |                  |  |
|---------------------------------------------------------------------------------------|-------------------------|---------------------------------------|------------------------|------------------|--|
| CIF: G80468416    FUNDACIÓN LABOR                                                     | AL DE LA   Jóvenes 2015 | (Inform NIF:02214941H Nº Sol.: 000    | 00126                  |                  |  |
| Solicitud financiación pla                                                            | nes formativos          |                                       | 27 de agost            |                  |  |
| Está en: Planes de formación > Solicit                                                | ud Entidades            |                                       |                        |                  |  |
| PLAN DE FORMACION                                                                     | ENTIDAD                 | ACCIONES FORMATIVAS                   | CONFIRMACIÓN           | Resumen del plan |  |
| Empresa solicitante 🗎 [                                                               |                         |                                       |                        |                  |  |
| Listado docentes<br>dentificación de docentes propio<br>No se encontraron resultados. | s destinados al proyect | o, con contratos indefinidos y antigü | edad minima de un año. |                  |  |
| ANADIR ELIMINAR SELECCIONADOS                                                         |                         |                                       |                        | VOI              |  |

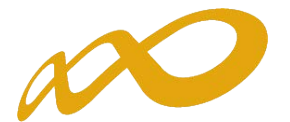

La aplicación pide los datos que se muestran a continuación, que una vez completados se guardan pinchando el botón «Aceptar».

| PLAN DE FORMACIÓN                                              | ENTIDAD | ACCIONES FORMATIVAS | CONFIRMACIÓN | Resumen del plan |
|----------------------------------------------------------------|---------|---------------------|--------------|------------------|
| mpresa solicitante 🗋 D                                         |         |                     |              |                  |
| Listado docentes                                               |         |                     |              |                  |
|                                                                |         |                     |              |                  |
| lipo de documento Elija opción                                 | ~       |                     |              |                  |
| iro documento                                                  | 1       |                     |              |                  |
| eombre                                                         |         |                     |              |                  |
| 1. 2 2 3 3 3 3 3 1 2 2 3 5 1 1 1 1 1 1 1 1 1 1 1 1 1 1 1 1 1 1 |         |                     |              |                  |
| Primer apellido                                                |         |                     |              |                  |

Después quedan cargados en la aplicación telemática.

| cara en: manes u | e formación > Solicitu | id Entidades              |                                    |                        |                  |
|------------------|------------------------|---------------------------|------------------------------------|------------------------|------------------|
| PLAN DE FOI      | RMACION                | ENTIDADES                 | ACCIONES FORMATIVAS                | CONFIRMACIÓN           | Resumen del plan |
| Entidades agrupa | dau 📄 🛃                |                           |                                    |                        |                  |
| 📮 Listado do     | centes                 |                           |                                    |                        |                  |
| 🖌 Información    | n guardada correctar   | mente.                    |                                    |                        |                  |
| Identificación d | e docentes propio      | s destinados al proyecto, | con contratos indefinidos y antigü | edad minima de un año. |                  |
|                  |                        | Primer apellido           | Segundo apellido                   |                        |                  |
| NIF              | Nombre                 | vinica upenios            |                                    |                        |                  |

Una vez completados los datos que afectan al proyecto para todas las entidades, se pasaría al siguiente bloque de información, correspondiente a las acciones formativas.

En el caso de tratarse de un proyecto de Jóvenes inscritos en el fichero del SNGJ, el bloque de Entidades obliga a indicar las empresas con compromisos de contratación, así como toda la información que exige la convocatoria, relativa a dichos compromisos.

| stá en: Planes de formación > So | licitud Entidades                                                                                               |                     |              |                  |
|----------------------------------|----------------------------------------------------------------------------------------------------|---------------------|--------------|------------------|
| PLAN DE FORMACION                | ENTIDAD                                                                                                    | ACCIONES FORMATIVAS | FIRMA        | Resumen del plan |
| Empresa solicitante 🗎 Compro     | misos de contratación                                                                                           |                     |              |                  |
|                                  |                                                                                                    |                     |              |                  |
|                                  |                                                                                                    |                     |              |                  |
| Empresa solicitante              | The second second second second second second second second second second second second second second second se | $\mathbf{i}$        |              |                  |
| Empresa solicitante              | in social                                                                                                    |                     |              | RUSCAR           |
| Empresa solicitante              | in social                                                                                                    |                     |              | NUSCAR           |
| Empresa solicitante<br>CIF Razó  | in social                                                                                                    |                     | % a ojecular | RUSCAR<br>Ayuda  |

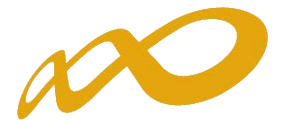

Dentro de la pestaña, pinchando el botón «Añadir» la aplicación ofrece los campos a completar. En primer lugar, los relativos a la *empresa*:

| PLAN DE FORMACION                                                          | ENTIDAD                                                   | ACCIONES FORMATIVAS                                               | FIRMA                     | Resumen del plan              |
|----------------------------------------------------------------------------|-----------------------------------------------------------|-------------------------------------------------------------------|---------------------------|-------------------------------|
| mpresa solicitante 📗 Compromis                                             | os de contratación                                        |                                                                   |                           |                               |
| Empresas con compromis                                                     | o de contratación                                         |                                                                   |                           |                               |
| Modificar empresa con compro                                               | miso de contratación                                      |                                                                   |                           |                               |
| CIF 🛛                                                                      |                                                           |                                                                   |                           |                               |
| Razón social                                                               |                                                           |                                                                   |                           |                               |
| Actividad                                                                  |                                                           |                                                                   |                           |                               |
| Número de trabajadores                                                     |                                                           |                                                                   |                           |                               |
| NIF Representante Legal                                                    |                                                           |                                                                   | 1                         |                               |
| Nombre Representante Legal                                                 |                                                           |                                                                   |                           |                               |
| Apellidos Representante Legal                                              |                                                           |                                                                   | 5                         |                               |
| Si se precisa la realización de un p<br>brevemente las fases, criterios se | proceso de selección previ<br>lectivos y personas implica | o al proceso de formación o al momento de<br>idas en el proceso): | la contratación, dicho pr | roceso consistirá en (enuncie |
| 1                                                                          |                                                           |                                                                   |                           |                               |
|                                                                            |                                                           |                                                                   |                           |                               |
|                                                                            |                                                           |                                                                   |                           |                               |

Después, los relativos a los *puestos a cubrir*:

| PLAN DE FORMACION            | ENTIDAD                                                          | ACCIONES FORMATIVAS | FIRMA | Resumen del plan |
|------------------------------|------------------------------------------------------------------|---------------------|-------|------------------|
| npresa solicitante 🔢 Compror | nisos de contratación                                            |                     |       |                  |
| Empresas con compron         | iso de contratación                                              |                     |       |                  |
| Viadir puesto previsto a cul | nir                                                              |                     |       |                  |
| Perfil                       |                                                                  |                     |       |                  |
| Puesto                       | 1                                                                |                     | 1     |                  |
| Tipo de contrato             | Indefizido<br>Temporal<br>Formación y aprendiza<br>Prácticas     | e.                  |       |                  |
| Duración                     | Indefinido<br>6 meses<br>9 meses<br>12 meses<br>Otzas (corvanio) |                     |       |                  |
| Nº contratos totales         |                                                                  |                     |       |                  |
| Nº contratos Indefinidos     |                                                                  |                     |       |                  |

Y por último, se han de señalar las *acciones formativas* del proyecto que se consideran necesarias para dotar de conocimientos a los alumnos a contratar, también pinchando el botón «Añadir».

| Acciones Formativas           |                                                                                                    |
|-------------------------------|----------------------------------------------------------------------------------------------------|
|                               |                                                                                                    |
| ANADIR ILINIKAR SELECCIONADAS |                                                                                                    |
|                               | in the second second second second second second second second second second second second second second second |

CANCELAR ACEPTAR

En ese momento, la aplicación muestra las acciones formativas grabadas para que se seleccionen las pertinentes para cada puesto (pueden ser una o varias). Si aún no se han grabado las acciones formativas, este apartado no muestra ninguna información; será preciso introducir los datos de aquéllas, y volver al apartado de «Compromisos de contratación» para completar esta información (o bien, en el caso de esta convocatoria, pasar primero por el bloque de ACCIONES FORMATIVAS, y después por el de ENTIDAD/ES).

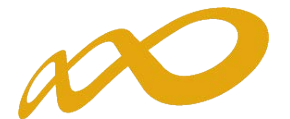

| Empresa soscitarite Compromis | ns de contracación |    |    |
|-------------------------------|--------------------|----|----|
| Empresas con compromis        | o de contratación  |    |    |
| Nº Denominación               |                    | 18 |    |
|                               |                    |    | 80 |

Una vez disponemos de la información necesaria, encontramos la relación que nos permite continuar. Marcando las casillas de verificación de la izquierda de las acciones, y pinchando «Aceptar», se asocian las acciones a los puestos.

| PLAN DE FORMACION           | ENTIDAD            | ACCIONES FORM                                                                                                   | ATIVAS         |      | FIRMA      |        | Resumen d         | lel plan        |
|-----------------------------|--------------------|----------------------------------------------------------------------------------------------------|----------------|------|------------|--------|-------------------|-----------------|
| Empresa solicitante         | os de contratación | The second second second second second second second second second second second second second second second se |                |      |            |        |                   |                 |
| Empresas con compromise     | o de contratación  |                                                                                                    |                |      |            |        |                   |                 |
| Nº Denominación             |                    |                                                                                                    |                |      |            |        |                   |                 |
|                             |                    |                                                                                                    |                |      |            |        |                   | BUSCAR          |
| N <sup>a</sup> Denominación |                    |                                                                                                    | Sector         | Mod. | H. totales | Pptes. | Coste h./ppte.(C) | Ayuda solic.(C) |
| V 1                         |                    |                                                                                                    | Intersectorial | TF   | 200        | 50     | 4,00              | 40.000,00       |
| <b>√</b> 2                  |                    |                                                                                                    | Intersectorial | Ρ    | 740        | 20     | 7,43              | 109.964,00      |
| 3                           |                    |                                                                                                    | Intersectorial | TF   | 220        | 30     | 3,94              | 26.004,00       |
| 4                           |                    |                                                                                                    | Intersectorial | P    | 420        | 5      | 8,00              | 16.800,00       |
| □ s                         |                    |                                                                                                    | Intersectorial | P    | 190        | 75     | 0,70              | 9.975,00        |
| Second Second               |                    |                                                                                                    | 2000000000000  | 1522 | 0.000 3    | 122    |                   |                 |

Los datos indicados de puestos y acciones, se resumen en una tabla.

| Perfil de las personas a contratar | Puesto         | Modalidad contractual   | Duración   | Nº contratos totales | Nº contratos indefinidos | AA.FF | ç. |
|------------------------------------|----------------|-------------------------|------------|----------------------|--------------------------|-------|----|
| ]                                  | recepcionistas | Indefinido              | Indefinido | 20                   | 1                        | 1,4   | 1  |
| ]                                  | limpladores    | Formación y aprendizaje | 9 meses    | 30                   | 0                        | 6     |    |
|                                    |                |                         |            |                      |                          |       |    |

Con los datos señalados para cada una de las empresas con compromisos de contratación, se alimenta un documento PDF, que habrá de imprimirse para ser firmado de forma manuscrita por el representante legal de cada empresa. Los compromisos ya firmados, deben escanearse y adjuntarse a la solicitud mediante la pestaña de «Documentos» del bloque PLAN DE FORMACIÓN.

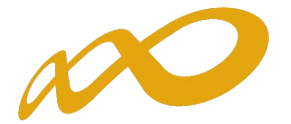

| Icitud financiación planes formativos<br>en: Planes de formación > Solicitud Entidades<br>AN DE FORMACION ENTIDAD ACCIONES<br>resa solicitante Companyaises de contratación <sup>1</sup> |                                            | 31 de a            | doeto sors i Ca ca ca                     | h 🔛 (0) Mensajes    |
|----------------------------------------------------------------------------------------------------|--------------------------------------------|--------------------|-------------------------------------------|---------------------|
| en: Planes de formación > Solicitud Entidades AN DE FORMACION ENTIDAD ACCIONES Consecutivation                                                                                           |                                            |                    |                                           |                     |
| AN DE FORMACIÓN ENTIDAD ACCIONES                                                                                                    |                                            |                    |                                           |                     |
| cesa solicitante Compromises de contratúción                                                                                                    | FORMATIVAS                                 | FIRMA              | Resumen de                                | i plan              |
|                                                                                                    |                                            |                    |                                           |                     |
| mpresas con compromiso de contratación                                                                                                    |                                            |                    |                                           |                     |
| Razón social                                                                                                    |                                            |                    |                                           | BUSCAR              |
| IF Razón social                                                                                                    | Nº trabajadores                            | Nº contratos total | es Nº contratos indefin                   | nidos               |
|                                                                                                    | 300                                        | 50                 | 1                                         | 1                   |
|                                                                                                    | 100                                        | 20                 | 0                                         | 1                   |
|                                                                                                    | 50                                         | 15                 | 5                                         | 1                   |
| DIR FLIMMAR SELECCIONADAS                                                                                                    |                                            |                    |                                           |                     |
|                                                                                                    |                                            | CIÓN               | goranti                                   | зочкн<br>la juvenil |
| Proyecto 4.1, Convocatoria Col                                                                                                    | mpromiso Contra                            | atación SNGJ 2     | 015                                       |                     |
|                                                                                                    |                                            |                    |                                           |                     |
| SOLICITANTE DEL PROYECTO: ENT A067                                                                                                    |                                            | CIF                | : A0000067                                |                     |
| SOLICITANTE DEL PROYECTO: ENT A067<br>D/D <sup>a</sup> NOMBRE REPRESENTANTE LEGALAPEL<br>12345678Z , en calidad de titular o de apoderado                                                | LIDOS REPRE<br>de la entidad:              | CIF<br>SENTANTE L  | : <b>A00000067</b><br><b>EGAL</b> con NIF | _                   |
| SOLICITANTE DEL PROYECTO: ENT A067<br>D/D <sup>a</sup> NOMBRE REPRESENTANTE LEGALAPEL<br>12345678Z , en calidad de titular o de apoderado                                                | LIDOS REPRE<br>de la entidad:<br>Actividad | CIF                | EGAL con NIF                              | 25                  |

Activando la pestaña de documentos, la aplicación ofrece una tabla sobre la que seleccionar los que se irán adjuntando a la solicitud, cuyo envío también ha de ser firmado por el representante legal de la entidad solicitante.

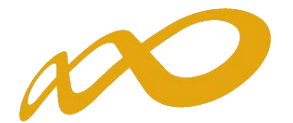

| PLAN DE FORMACION                | ENTIDAD                     | ACCIONES FORMATIVAS                       | CONFIRMACIÓN                | Resumen del plan |
|----------------------------------|-----------------------------|-------------------------------------------|-----------------------------|------------------|
| Definición Plan Descripción Plan | Datos notificación          | ocumentos DIFUSIÓN MEMORIA                | CAPACIDAD                   |                  |
| Documentos                       |                             | K                                         |                             |                  |
|                                  |                             |                                           |                             |                  |
| Datos documento                  |                             |                                           |                             |                  |
| Tipo documento                   |                             | I AND ALCOHOL IN ADDRESS OF               | an and a strength of the    |                  |
| Compromisos de contratación de   | e cada una de las empresas, | firmados por los representantes legales d | e las mismas (articulo 11.4 | .e)              |
| ACLETAR                          |                             |                                           |                             |                  |

También permite citar un expediente de referencia de ejercicios anteriores, en el que determinados documentos se hayan aportado ya a la Fundación Tripartita (sólo documentos de la entidad solicitante: Tarjeta Identificación Fiscal, Estatutos o Poderes del Representante Legal)

|                                                                                        |                                                                                |                                                                                      | 0.0000                               |                                  | man (          | 20000000000    | 11000       |                                     |
|----------------------------------------------------------------------------------------|--------------------------------------------------------------------------------|--------------------------------------------------------------------------------------|--------------------------------------|----------------------------------|----------------|----------------|-------------|-------------------------------------|
| PLAN DE FOR                                                                            | IMACION                                                                        | ENTIDAD                                                                              | ACCIO                                | ONES FORMATI                     | VAS            | CONFIRMA       | CION        | Resumen del plan                    |
| Definición Plan                                                                        | Descripción Man                                                                | Dates notificación                                                                   | Documentos "                         | DIFUSIÓN                         | HEHORIA        | CAPACIDAD      | 2           |                                     |
| Documente                                                                              | os                                                                             |                                                                                      |                                      |                                  |                |                |             |                                     |
|                                                                                        |                                                                                |                                                                                      |                                      |                                  |                |                |             |                                     |
| Descripción d                                                                          | ocumento                                                                       |                                                                                      |                                      |                                  |                |                |             |                                     |
| Descripción de<br>Denominación                                                         | ocumento<br>(Compromisos d                                                     | e contratación de cad                                                                | a ona de las emp                     | p( usun)                         |                |                |             |                                     |
| Descripción d<br>Denominación<br>Elija la opción<br>caso contrario<br>O Expediente     | ocumento<br>[Compromisos d<br>expediente' si adjunti<br>deberá remitirlo en fo | e contratación de car<br>ó el documento en un<br>rmate papel.<br>nto <u>activiat</u> | a ona de lus ens<br>a convocatoría a | nterior o seleccion              | ne la opción ' | adjuntar docur | nento' para | enviario en formato electrónico. Er |
| Descripción d<br>Denominación<br>Elija la opción 1<br>caso contrario o<br>O Expediente | ocumento<br>Compromisos d<br>expediente' si adjunti<br>deberá remitirlo en fo  | e contratación de carl<br>ó el documento en un<br>rmato papel.<br>nto (AC2PTAN)      | a ona de las ens<br>a convocatoría a | oresen.)<br>Interior o seleccion | ne la opción   | ədjuntar docur | nento' para | enviario en formato electrónico. Er |

Continuando con la elaboración de la solicitud, el contenido formativo del proyecto se relaciona en el siguiente bloque de información, correspondiente a las Acciones Formativas.

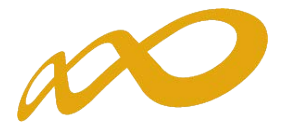

### Acciones formativas

En este bloque se solicita toda la información relativa a las acciones formativas que contiene el proyecto de formación. Para incorporar las acciones formativas seleccionamos el botón *añadir* y comenzamos por señalar los datos numéricos de las acciones en la pestaña «*descripción y costes*».

| Fundación Tripartita                                       | 2                                  |                            | Convoc          | atoria 2015                 |
|------------------------------------------------------------|------------------------------------|----------------------------|-----------------|-----------------------------|
|                                                            |                                    |                            | 1 de septiembre | 2015 🔁 🖗 🙆 🚳 💷 (0) Mensajei |
| Solicitud financiación pla                                 | ines formativos                    | /                          |                 |                             |
| Está en: Planes de formación > Solici<br>PLAN DE FORMACION | tud Acciones Formativas<br>ENTIDAD | ACCIONES FORMATIVAS        | CONFIRMACIÓN    | Resumen del plan            |
| Acciones formativas                                        |                                    |                            |                 |                             |
| Nº Denominación                                            |                                    | Presencial 🗹 Teleformación |                 | BUSCAR                      |
| No se encontraron resultados.                              |                                    |                            |                 |                             |
| AÑADR ELIMINAR SELECCIONADOS                               | DUPLICAR RENUMERAR                 | DIPORTAR DICEL             |                 |                             |

Para ello, indicamos el número de acción formativa y el tipo.

| LAN DE FORMACION                        | ENTIDADES                | ACCIONES FORMATIVAS | CONFIRMACIÓN | Resumen del plan |
|-----------------------------------------|--------------------------|---------------------|--------------|------------------|
| Descripción y coste                     | s de la acción formativa |                     |              |                  |
| atos acción formativa                   |                          |                     |              |                  |
| úmero acción<br>ipo de acción formativa | Elija opción             | ACEPTAR             |              |                  |
|                                         |                          |                     |              |                  |

Si se trata de acciones vinculadas a la obtención de certificados de profesionalidad, la aplicación muestra un buscador que permite seleccionar la acción deseada entre la oferta de certificados (y sus módulos formativos) existente.

| PLAN DE FOR        | MACION         | ENTI          | DADES          | ACCIONES FO         | RMATIVAS          | CONFIRMACIÓN                  | Resumen del plan             |     |
|--------------------|----------------|---------------|----------------|---------------------|-------------------|-------------------------------|------------------------------|-----|
| Descripción y Cost | es i           |               |                |                     |                   |                               |                              |     |
| Descripción        | y costes de    | la acción fo  | rmativa        |                     |                   |                               |                              |     |
| introduzca el Cód  | digo o la Deno | minación de l | a AF en el can | npo correspondiente | e y seleccione Bl | SCAR                          |                              |     |
| Código             | Deport         | inación       |                |                     |                   |                               | nus                          | CAR |
|                    |                |               | _              |                     | 75                |                               |                              |     |
| Certificados Centr | os Registrados | Todas Los Ce  | rtificades     |                     |                   |                               |                              |     |
| Mostrando del 1    | 11 al 120 de 1 | 20            |                |                     |                   |                               | H 9 10 11 12                 | 88  |
| Cód. Certificado   | Cód. Módulo    | Cód. Unidad   | Sector         | Tipo competencia    | Denominación      |                               |                              |     |
| IFC00211           | 1              | L             | Intersectoria  | No Priorizada       | IFCD0211 - Sister | nas de gestión de informaci   | ón (628/2013 de 2            | 123 |
| IFCD0211           | MF0966_3       |               | Intersectorial | No Priorizada       | MF0966_3: Const   | ilta y manipulación de inform | nación contenida e           | P   |
| IFCD0211           | MF0967_3       |               | Intersectorial | No Priorizada       | MF0967_3: Creac   | ión y gestión de repositorios | i de contenidos (            | 150 |
| IFCD0211           | MF0968_3       |               | Intersectorial | No Priorizada       | MF0968_3: Admir   | histración de sístemas de ge  | stión de informaci           | 0   |
| IFCD0211           | MP0459         |               | Intersectorial | No Priorizada       | MP0459: Módulo    | de prácticas profesionales n  | aborales de Si               | 63  |
| IFCM0111           |                |               | Intersectorial | Priorizada          | IFCM0111 - Manb   | enimiento de segundo nivel    | en sistemas de radiocomunica | 19  |

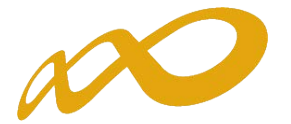

Dicha oferta además se puede limitar a la que, según los datos existentes en el registro de entidades acreditadas para impartir esta formación, tienen acreditada las entidades que se dieron de alta anteriormente en la aplicación telemática como responsables de la ejecución de las acciones formativas. Por tanto, si está activada la tecla **«Certificados Centros Registrados»**, sólo se observarán las acciones correspondientes a certificados acreditados para las entidades e instalaciones sobre las que se ha declarado ejecución en el bloque «ENTIDADES», bien sea para seleccionar esos certificados completos o para seleccionar alguno de los módulos formativos que los componen. Y respetando además las opciones de filtro que hayan sido señaladas de forma añadida con carácter previo al uso del buscador.

| and address of the state of the                                                                                                    |                                                                                                    | m det pran              |
|----------------------------------------------------------------------------------------------------|----------------------------------------------------------------------------------------------------|-------------------------|
| ecripcion y cooper                                                                                                    |                                                                                                    |                         |
| Descripción y cos                                                                                                    | stes de la acción formativa                                                                                                    |                         |
| atos acción formativ                                                                                                    | Ya                                                                                                    |                         |
| úmero acción                                                                                                    | 1                                                                                                    |                         |
| po de acción formativ                                                                                                    | 🕼 Vincolada a certificado 🖌 🖌 CARDAR                                                                                                    |                         |
| cción                                                                                                    | IFCD0211 - Sistemas de gestión de información (628/2013 de 2 de agosto BOE ? 225 del 19/09/2013)                                                                                                    | NJSCAR                  |
| enominación ampliada                                                                                                    | FCD0211 - Sistemas de gestión de información (628/2013 de 2 de agosto BOE 7 225 del 19/09/2013)                                                                                                    | 1                       |
| irticipantes                                                                                                    | 0                                                                                                    |                         |
| Centros                                                                                                    |                                                                                                    |                         |
| Cantany (                                                                                                    |                                                                                                    |                         |
| Lentros                                                                                                    |                                                                                                    |                         |
| ARADIR ELIMINAR                                                                                                    |                                                                                                    |                         |
|                                                                                                    |                                                                                                    |                         |
| echa y Provincias i                                                                                                    | Impartición                                                                                                    |                         |
| Al obieto de facilitar y                                                                                                    | v colaborar en el cumolimiento de las acciones que se establecen en la normativa de referencia y nosibilitar su ordenación y                                                                                                    | nlanificación en c      |
| territorio, por parte d                                                                                                    | le los órganos competentes, se solicita una previsión inicial de la fecha y provincias donde se iniciará la formación subvencio                                                                                                    | nada.                   |
| Fachs and late leases                                                                                                    | tata di tata (marta)                                                                                                    |                         |
| Pecha prevista impart                                                                                                    | ticion [ [ (do/mm/aaaa)                                                                                                    |                         |
| Vieres Ordeticas                                                                                                    | join horas                                                                                                    |                         |
| noras Practicas                                                                                                    | au nores                                                                                                    |                         |
| rocales                                                                                                    | 590 noras                                                                                                    |                         |
|                                                                                                    |                                                                                                    |                         |
| Módulo económico pre<br>Importe máximo segu<br>Subvención solicitada<br>Coste hora/participan                                                                                                    | esencial Certificado V<br>án módulo 0 C<br>te 0 C                                                                                                    |                         |
| Módulo económico pre<br>Importe máximo segú<br>Subvención solicitada<br>Coste hora/participan<br>CALCULAR DATOS                                                                                                    | esencial Certificado V<br>ún módulo O C<br>n O C<br>nte O C                                                                                                    |                         |
| Módulo económico pre<br>Importe máximo segu<br>Subvención solicitada<br>Coste hora/participan<br>CALCULAR DATOS                                                                                                    | esencial Certificado V<br>ún módulo 0 C<br>h 0 C<br>ite 0 C<br>de profesionalidad                                                                                                    |                         |
| Módulo económico pro<br>Importe máximo segú<br>Subvención solicitada<br>Coste hora/participan<br>CALCULAR DATOS<br>atos del certificado<br>amilia profesional Tim                                                                                                    | esencial Curtificado V<br>in módulo 0 C<br>inte 0 C<br>de profesionalidad<br>formática y Comunicaciones                                                                                                    |                         |
| Módulo económico pro<br>Importe máximo segu<br>Subvención solicitada<br>Coste hora/participan<br>CALCULAR CATOS<br>atos del certificado<br>amilia profesional Tim<br>escripción IFF                                                                                                    | esencial Currinicado v<br>in módulo 0 c<br>inte 0 c<br>de profesionalidad<br>formática y Comunicaciones<br>CD0211 - Sistemas de gestión de información (628/2013 de 2 de agosto BOE ? 225 del 19/09/2013)                                                                                                    |                         |
| Módulo económico pre<br>Importe máximo segú<br>Subvención solicitada<br>Coste hora/participan<br>CALCULAR DATOS<br>atos del certificado<br>amilia profesional Inf<br>escripción IFI                                                                                                    | esencial<br>ún módulo 0 c<br>nte 0 c<br>the 0 c<br>de profesionalidad<br>formática y Comunicaciones<br>CD0211 - Sistemas de gestión de información (628/2013 de 2 de agosto BOE ? 225 del 19/09/2013)                                                                                                    | ~                       |
| Módulo económico pre<br>Importe máximo segu<br>Subvención solicitada<br>Coste hora/participan<br>CALCULAR DATOS<br>atos del certificado<br>amilia profesional Inf<br>escripción IFI                                                                                                    | esencial Curtificado V<br>ún módulo 0 C<br>he 0 C<br>he 0 C                                                                                                    |                         |
| Módulo económico pre<br>Importe máximo segu<br>Subvención solicitada<br>Coste hora/participan<br>CALCULAR DATOS<br>atos del certificado<br>amilia profesional Inf<br>escripción IFI<br>uración IS9                                                                                                    | esencial Curtificado V<br>ún módulo 0 c<br>h 0 c<br>te 0 c<br>de profesionalidad<br>formática v Comunicaciones<br>CD0211 - Sistemas de gestión de información (628/2013 de 2 de agosto BOE ? 225 del 19/09/2013)                                                                                                    |                         |
| Módulo económico pre<br>Importe máximo segu<br>Subvención solicitada<br>Coste hora/participan<br>CALCULAR DATOS<br>atos del certificado<br>imilia profesional inf<br>escripción IFI<br>uración S9<br>vel                                                                                              | esencial Curtificado V<br>in módulo 0 c<br>inte 0 c<br>inte 0 c<br>de profesionalidad<br>formática y Comunicaciones<br>CD0211 - Sistemas de gestión de información (628/2013 de 2 de agosto BOE ? 225 del 19/09/2013)                                                                                                    |                         |
| Módulo económico pro<br>Importe máximo segu<br>Subvención solicitada<br>Coste hora/participan<br>CALCULAR DATOS<br>atos del certificado<br>amilia profesional Tinf<br>escripción IFI<br>uración S9<br>ivel S9                                                                                         | esencial Curifficado V<br>in módulo 0 c<br>inte 0 c<br>de profesionalidad<br>formática v Comunicaciones<br>CD0211 - Sistemas de gestión de información (628/2013 de 2 de agosto BOE ? 225 del 19/09/2013)                                                                                                    |                         |
| Módulo económico pro<br>Importe máximo segú<br>Subvención solicitada<br>Coste hora/participan<br>CALCULAR DATOS<br>atos del certificado<br>milia profesional Inf<br>escripción IFI<br>uración S9<br>vel S9<br>Vel S9                                                                                  | esencial<br>in módulo<br>in módulo<br>in e<br>inte<br>int | Horee                   |
| Módulo económico pro<br>Importe máximo segú<br>Subvención solicitada<br>Coste hora/participan<br>CALCULAR DATOS<br>atos del certificado<br>milia profesional Inf<br>escripción IFI<br>uración S9<br>vel S9<br>Vel S9<br>Vel S9<br>Módulos                                                             | esencial CERTIFICATION CONTRACTOR CONTRACTOR                                                                                                    | Hore:<br>201 210        |
| Módulo económico pro<br>Importe máximo segú<br>Subvención solicitada<br>Coste hora/participan<br>CALCULAR ONTOS<br>atos del certificado (<br>milia profesional inf<br>escripción IFI<br>uración S90<br>vel S90<br>vel S90<br>vel S90<br>Módulos<br>Código Descripc<br>MF0966_3 MF0966_                | esencial<br>din módulo<br>0 ¢<br>ite 0 ¢<br>de profesionalidad<br>formática y Comunicaciones<br>CD0211 - Sistemas de gestión de información (628/2013 de 2 de agosto BOE ? 225 del 19/09/2013)<br>0<br>ción<br>3: Consulta y manipulación de información contenida en gestores de datos (628/2013 de 2 de agosto BOE ? 225 del 19/09/2013)<br>3: Creación y gestión de información se contenida en gestores de datos (628/2013 de 2 de agosto BOE ? 225 del 19/09/2013)                                                                                                    | Hore:<br>201 210<br>200 |
| Módulo económico pro<br>Importe máximo segú<br>Subvención solicitada<br>Coste hora/participan<br>CALCULAR ONTOS<br>atos del certificado<br>imilia profesional Inf<br>escripción IFI<br>uración S9<br>vel S9<br>vel S9<br>vel S9<br>Módulos<br>Código Descripc<br>MF0966_3 MF0966_<br>MF0967_3 MF0968_ | esencial<br>din módulo<br>inte 0 c<br>inte 0 c<br>de profesionalidad<br>formática y Comunicaciones<br>CD0211 - Sistemas de gestión de información (628/2013 de 2 de agosto BOE ? 225 del 19/09/2013)<br>0<br>ción<br>2: Consulta y manipulación de información contenida en gestores de datos (628/2013 de 2 de agosto BOE ? 225 del 19/09/2013)<br>3: Creación y gestión de información contenida en gestores de datos (628/2013 de 2 de agosto BOE ? 225 del 19/09/2013)<br>3: Creación y gestión de información (628/2013 de 2 de agosto BOE ? 225 del 19/09/2013)<br>3: Creación y gestión de repositorios de contenidos (628/2013 de 2 de agosto BOE ? 225 del 19/09/2013)<br>3: Administración de sistemas de gestión de información (628/2013 de 2 de agosto BOE ? 225 del 19/09/2013)                                                                                                    | 201 210<br>200<br>100   |

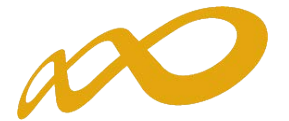

De no localizarse la acción deseada, pinchando la tecla «*Todos los Certificados*» la aplicación muestra la oferta formativa completa.

Una vez seleccionada la acción a incorporar a la solicitud, se abren los campos necesarios para señalar la información de participantes a formar, costes y otros datos.

También en esta pestaña se tiene/n que seleccionar la/las entidad/es que va/n a impartir la formación, de entre las que han sido dadas de alta en la solicitud desde el bloque de información de «ENTIDADES».

En caso contrario, al pulsar la tecla «aceptar» para que guarde el resto de los datos, la aplicación muestra una validación que impide continuar.

| NALE OF A PARTIES OF TOTTING OPT : | r 30m3000 M0 | Consta PortinalOvala                                                                                             | Contraction of the local division of the local division of the loc |                        |                  |
|------------------------------------|--------------|----------------------------------------------------------------------------------------------------|----------------------------------------------------------------------------------------------------|------------------------|------------------|
| PLAN DE FORMACION                  |              | CENTROS                                                                                                    | ACCIONES FORMATIVAS                                                                                                    | CONFIRMACIÓN           | Resumen del plan |
| Descripción y Costas               |              |                                                                                                    |                                                                                                    |                        |                  |
| Descripción y coste                | es de la ac  | ción formativa                                                                                                   |                                                                                                    |                        |                  |
|                                    |              | and the second second second second second second second second second second second second second second second |                                                                                                    |                        |                  |
| Debe añadir al menos               | un centro de | impartición                                                                                                    |                                                                                                    |                        |                  |
| Datos acción formativa             |              |                                                                                                    |                                                                                                    |                        |                  |
| Número acción                      | 3            |                                                                                                    |                                                                                                    |                        |                  |
| Ámbito sectorial                   | REEPCOD G    | e Geruficados de Prote                                                                                           | sionelidad segun Anexo T de Resolución o                                                                                                    | e Convocatoria 🐱       |                  |
| Tipo de acción formativa           | Vinculada    | a certificado 🖌 😋                                                                                                | AMBEAR .                                                                                                    |                        |                  |
| Acción                             | IFCT0109     | Seguridad informátic                                                                                             | and the state of the state of t | 10/06/2011 (500 horas) | BUSCAR           |
| Denominación ampliada              | IFCT0109     | Seguridad informátic                                                                                             | a - 686/2011 de 13/Mayo BOE nº 138 del                                                                                                    | 10/06/2011 (500 horas) |                  |
| Participantes                      | 15           |                                                                                                    |                                                                                                    |                        |                  |
| Centros                            |              |                                                                                                    |                                                                                                    |                        |                  |
| Centros                            |              |                                                                                                    |                                                                                                    |                        |                  |
|                                    | tadae        |                                                                                                    |                                                                                                    |                        |                  |
| No se encontraron resu             | tados,       |                                                                                                    |                                                                                                    |                        |                  |

Cuando pulsamos el botón de «Añadir» en la pantalla anterior, se observan todas las entidades grabadas para ejecutar el proyecto. De ellas, debemos seleccionar las que van a impartir esta acción formativa concreta, y después pinchar el botón de «Aceptar».

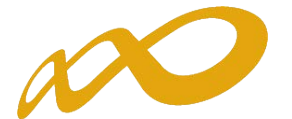

| AN DE FORMACION            | CENTROS            |     | ACCIONES FORMATIVAS | CONFIRM   | ACIÓN                                                                                                    | Resume     | n del plan             |
|----------------------------|--------------------|-----|---------------------|-----------|----------------------------------------------------------------------------------------------------|------------|------------------------|
| escipdon y Costes          |                    |     |                     |           | The second second second second second second second second second second second second second second second s | -          |                        |
| Descripción y costes de la | a acción formativa | 8   |                     |           |                                                                                                    |            |                        |
| Selección centro           |                    |     |                     |           |                                                                                                    |            |                        |
| Centro                     | Cod.<br>Censo      | CIF | Dirección           | Población | Provincia                                                                                                    | Registrado | Imparte<br>Certificado |
|                            |                    |     |                     |           | MURCIA                                                                                                    | st         | si                     |
| 2                          |                    |     |                     |           | MURCIA                                                                                                    | 51         | SI                     |
|                            |                    |     |                     |           | ALICANTE                                                                                                    | SI         | NO                     |
|                            |                    |     |                     |           | PONTEVEDRA                                                                                                    | 51         | NO                     |
| 2                          |                    |     |                     |           | NAVARRA                                                                                                    | SI         | SI                     |
|                            |                    |     |                     |           | ALMERIA                                                                                                    | sı         | NO                     |
|                            |                    |     |                     |           | TOLEDO                                                                                                    | SI         | NO                     |
|                            |                    |     |                     |           | MADRID                                                                                                    | SI         | NO                     |
|                            |                    |     |                     |           | ASTURIAS                                                                                                    | SI         | si                     |

En ese momento, se muestran las entidades seleccionadas en la caja de datos de «Descripción y costes» de la acción formativa.

| Descripción y costes de la acción forma          | S ACCIONES FORMAT                     | CONFIRMACIÓN                        | Resumen del plan                    |
|--------------------------------------------------|---------------------------------------|-------------------------------------|-------------------------------------|
| Descripción y Costes de la acción forma          | dores 🔛 Instalaciones 🗋 🖸             |                                     |                                     |
| Descripción y costes de la acción forma          | ativa                                 |                                     |                                     |
| Enformación mandada correctamente                |                                       |                                     |                                     |
| rectainente.                                     |                                       |                                     |                                     |
| Datos acción formativa                           |                                       |                                     |                                     |
| vumero acción                                    |                                       |                                     |                                     |
| Ambito sectorial Retacion de Certificado         | s de Profesionalidad segun Arexo I de | Resolución de Convocatoria 😽        |                                     |
| lipo de acción formativa Vinculado a certificado | V CAMBIAR                             |                                     |                                     |
| Acción COMM0110 - Marketing                      | y compraventa internacional - 1522/2  | 011 de 31/Octubre BOE Nº 300 del 14 | /12/2011 (750 horas) BUSCAR         |
| Denominación ampliada COMM0110 - Marketing       | v compraventa internacional - 1522/2  | 011 de 31/Octubre BOE Nº 300 del 14 | /12/2011 (750 horas)                |
| Participantes 30                                 |                                       |                                     |                                     |
| Centros                                          |                                       |                                     |                                     |
| Centros                                          |                                       |                                     |                                     |
| Centro Cod. Censo                                | CIF Dirección                         | Población Provinci                  | a Registrado Imparte<br>Certificado |
|                                                  |                                       | abunct a                            | -                                   |
|                                                  |                                       | MURCIA                              | 54 54                               |

Si toda la información restante está incorporada, pulsando el botón «Aceptar» queda definitivamente creada la acción formativa. Se precisa continuar completando el resto de apartados de la acción, contemplado en las pestañas añadidas (difieren según el tipo de proyecto): Descripción, Formadores, Instalaciones,... En todas ellas hay que pulsar el botón de «Aceptar» para guardar la información.

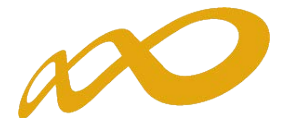

| stá en: Planes de formación                                                                                                    | > Solicitud Acciones Formativa                            | 5                                                       |                                |                    |
|----------------------------------------------------------------------------------------------------|-----------------------------------------------------------|---------------------------------------------------------|--------------------------------|--------------------|
| PLAN DE FORMACION                                                                                                    | ENTIDADES                                                 | ACCIONES FORMATIVAS                                     | CONFIRMACIÓN                   | Resumen del plan   |
| Description y Costes D                                                                                                    | FORMADORES                                                | INSTALACIONES RESULTADOS                                |                                |                    |
| Descripción y coste                                                                                                    | s de la acción formativ                                   |                                                         |                                |                    |
|                                                                                                    |                                                           |                                                         |                                |                    |
| <ul> <li>Television in the second second s</li></ul> |                                                           |                                                         |                                |                    |
| Información guardada                                                                                                    | correctamente.                                            |                                                         |                                |                    |
| Información guardada<br>Datos acción formativa                                                                                                    | correctamente.                                            |                                                         |                                |                    |
| <ul> <li>Información guardada</li> <li>Datos acción formativa</li> <li>Número acción</li> </ul>                                                                                                    | correctamente.                                            |                                                         |                                |                    |
| Información guardada<br>Datos acción formativa<br>Número acción<br>Tipo de acción formativa                                                                                                    | vinculada a conficado                                     | < CAPBINE                                               |                                |                    |
| <ul> <li>Información guardada</li> <li>Datos acción formativa</li> <li>Número acción</li> <li>Tipo de acción formativa</li> <li>Acción</li> </ul>                                                                                                    | I<br>Vinculada a contificado<br>IFCD0112 - Programación c | CAMBINE     on lenguajes orientados a objetos y bases d | e datos relacionales (628/2013 | de 2 de agosto BOE |

Accediendo de nuevo a la vista de inicio de «ACCIONES FORMATIVAS», se continúan dando de alta el resto de acciones hasta completar la solicitud.

| Fundación Tripartita                   | 1                                 | -         |               | Conve  | ocatori           | ia 2015         |                 |        |
|----------------------------------------|-----------------------------------|-----------|---------------|--------|-------------------|-----------------|-----------------|--------|
|                                        |                                   |           |               |        | 1 de septie       | mbre 2015   🔁 🖥 | 0) Me           | nsajes |
| Solicitud financiación pla             | ines formativos                   |           |               |        |                   |                 |                 |        |
| Está en: Planes de formación > Solicit | tud Acciones Formativas           |           |               |        |                   |                 |                 |        |
| PLAN DE FORMACION                      | ENTIDADES                         | ACCIONES  | FORMATIVAS    |        | CONFIRMACIÓN      | Res             | umen del plan   |        |
| Acciones formativas                    |                                   |           |               |        |                   |                 |                 |        |
| Nº Denominación                        | 3                                 |           |               |        |                   |                 | 809             | CAR    |
| Nº Denominación                        |                                   | Mo        | d. H. totales | Pptes, | Coste h./ppte.(C) | Competencia     | Ayuda solic.(C) |        |
| 1 IFCD0112 - Programación c            | on lenguajes orientados a objeto: | s y P     | 710           | 50     | 7,21              | Priorizada      | 255.955,00      |        |
| 2 IFCT01: Analista de big dat          | a y científico de datos           | P         | 40            | 30     | 12,50             | No Priorizada   | 15.000,00       | 18     |
| AÑADRI, ELMINAR SELECCIONADOS          | DUPLICAR RENUMERAR EXPORT         | TAR EXCEL |               |        |                   |                 |                 |        |

En los proyectos que incluyen especialidades formativas dirigidas a la adquisición de competencias, si se añade como acción nueva una del tipo «*Dirigida a la adquisición de competencias*»...

| PLAN DE FORMACION        | CENTROS                                 | ACCIONES FORMATIVAS                                                                                                    | CONFIRMACIÓN | Resumen del plan |
|--------------------------|-----------------------------------------|----------------------------------------------------------------------------------------------------|--------------|------------------|
| Descripción y Costes     |                                         |                                                                                                    |              |                  |
| Descripción y coste      | es de la acción formativa               |                                                                                                    |              |                  |
| And and a second second  |                                         |                                                                                                    |              |                  |
| Datos acción formativa   |                                         |                                                                                                    |              |                  |
| Número acción            | Elija opción<br>Vinculada a certificado | (and the second second s |              |                  |
| ripo de acción formativa | Dirigidas a la adquisición de co        | moetencias ACEPTAR                                                                                                    |              |                  |

... la aplicación recupera las acciones de formación que correspondan en cada tipo de proyecto (competencias clave, linea de idiomas, o linea de adquisición de competencias tecnológicas de la información y comunicación).

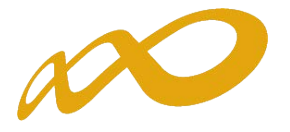

### COMPETENCIAS CLAVE:

| Está en: Planes de form                                              | nación > Solicitu                                                  | d Acciones Formativas                                                      |                                                                                                    |                                                                                                    |                                                                                                    |             |
|----------------------------------------------------------------------|--------------------------------------------------------------------|----------------------------------------------------------------------------|----------------------------------------------------------------------------------------------------|----------------------------------------------------------------------------------------------------|----------------------------------------------------------------------------------------------------|-------------|
| PLAN DE FORMACI                                                      | ION                                                                | CENTROS                                                                    | ACCIONES FORMATIVAS                                                                                                    | CONFIRMACIÓN                                                                                                    | Resumen del plan                                                                                                    |             |
| Descripción y Costes                                                 |                                                                    |                                                                            |                                                                                                    |                                                                                                    |                                                                                                    |             |
| Descripción y co                                                     | ostes de la a                                                      | cción formativa                                                            |                                                                                                    |                                                                                                    |                                                                                                    |             |
| Introduzca el Código                                                 | o la Denomina                                                      | ación de la AF en el can                                                   | npo correspondiente y seleccion                                                                                                    | BUSCAR                                                                                                    |                                                                                                    |             |
|                                                                      | -                                                                  | . Freezeway                                                                |                                                                                                    |                                                                                                    |                                                                                                    |             |
| Código                                                               | Denominació                                                        | ón [competen                                                               |                                                                                                    |                                                                                                    | BUSCAR                                                                                                    |             |
| Código                                                               | _ Denominació<br>Sector                                            | Tipo competencia                                                           | Denominación                                                                                                    |                                                                                                    | BUSCAR                                                                                                    |             |
| Código  <br>Cód. Especialidad<br>FCOV01EXP                           | Denominació     Sector     Intersector                             | Tipo competencia<br>rial Priorizada                                        | Denominación<br>Competencias dave nivel 2 par<br>en lengua castellana, competer                                                                                                    | ra certificados de profesiona<br>ncia matemática y comunica                                                                                                    | BUSCAR<br>lidad con idiomas: Comunicación<br>ción en lengua extranjera (Inglés)                                                                          | ł           |
| Código                                                               | Denominació     Sector     Intersector     Intersector             | Tipo competencia<br>rial Priorizada<br>rial Priorizada                     | Denominación<br>Competencias dave nivel 2 par<br>en lengua castellana, competer<br>Competencias dave nivel 2 par<br>en lengua castellana y competer                                                                   | ra certificados de profesiona<br>nela matemática y comunica<br>ra certificados de profesiona<br>encia matemática                                                                  | BUSCAR<br>lidad con idiomas: Comunicación<br>ción en lengua extranjera (Inglés)<br>lidad sin idiomas: Comunicación                                       | 0           |
| Código L<br>Cód. Especialidad<br>PCOV01EXP<br>PCOV02EXP<br>PCOV03EXP | Denominació<br>Sector<br>Intersector<br>Intersector<br>Intersector | Tipo competencia<br>Tipo competencia<br>rial Priorizada<br>rial Priorizada | Denominación<br>Competencias dave nivel 2 par<br>en lengua castellana, competer<br>Competencias dave nivel 2 par<br>en lengua castellana y compete<br>Competencias dave nivel 3 par<br>en lengua castellana, competer | ra certificados de profesiona<br>ncia matemática y comunica<br>ra certificados de profesiona<br>encia matemática y<br>ra certificados de profesiona<br>ncia matemática y comunica | BUSCAR<br>lidad con idiomas: Comunicación<br>ción en lengua extranjera (Inglés)<br>lidad sin idiomas: Comunicación<br>ción en lengua extranjera (Inglés) | 0<br>8<br>0 |

**COMPETENCIAS EN IDIOMAS** (niveles del Marco Común Europeo de Referencia para las Lenguas -MCERL- y programas de lengua extranjera profesional con vinculación sectorial):

| Solicitud financia       | ción planes for       | mativos             |                               |                                 |                             |         |
|--------------------------|-----------------------|---------------------|-------------------------------|---------------------------------|-----------------------------|---------|
| Está en: Planes de forma | adón > Soliditud Addo | nes Formativas      |                               |                                 |                             |         |
| PLAN DE FORMACIO         | DN EI                 | TIDAD               | ACCIONES FORMATTYAS           | CONFIRMACIÓN                    | Resumen del plan            |         |
| Descripción y Costes     |                       |                     |                               |                                 |                             |         |
| Descripción y cos        | stes de la acción     | formativa           |                               |                                 |                             |         |
| Introduzca el Código o   | la Denominación       | de la AF en el camp | o correspondiente y seleccion | BUSCAR                          |                             |         |
| Códian                   | Denominación          |                     |                               | 1                               | BU                          | SCAR    |
| course                   |                       |                     |                               |                                 |                             | North N |
| Mostrando del 1 al 10    | de 20                 |                     |                               |                                 |                             | 1200    |
| Cód. Especialidad        | Sector                | Tipo competencia    | Denominación                  |                                 |                             |         |
| SSCE01                   | Intersectorial        | Priorizada          | INGLÉS (A1)                   |                                 |                             | i B     |
| SSCE02                   | Intersectorial        | Priorizada          | INGLÉS (A2)                   |                                 |                             | D       |
| SSCE03                   | Intersectorial        | Priorizada          | INGLÉS (81)                   |                                 |                             | US.     |
| SSCE04                   | Intersectorial        | Priorizada          | INGLÉS (B2)                   |                                 |                             | L.      |
| SSCE05                   | Intersectorial        | Priorizada          | INGLÉS (C1)                   |                                 |                             | 10      |
| ADGG03EXP                | Intersectorial        | Priorizada          | Indés profesional para        | la asistencia a la dirección    |                             | 10      |
| ADDGG04XP                | Intersectorial        | Priorizada          | Alemán profesional para       | a la gestión administrativa en  | la relación con el cliente  | 15      |
| ADGG05EXP                | Intersectorial        | Priorizada          | Alemán profesional para       | a la asistencia a la dirección. |                             | LD.     |
| ADGN01EXP                | Intersectorial        | Priorizada          | Alemán profesional para       | el asesoramiento y la gestio    | in de servicios financieros | 1       |
| COMV01EXP                | Intersectorial        | Priorizada          | Inglés profesional para       | actividades comerciales         |                             | 1       |
|                          |                       |                     |                               |                                 |                             | VOLVER  |

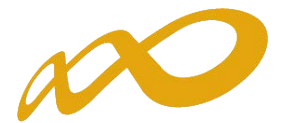

### COMPETENCIAS EN TECNOLOGÍAS DE LA INFORMACIÓN Y LA COMUNICACIÓN (acciones

vinculadas a certificados de profesionalidad de TIC's, o especialidades de fabricantes de estas tecnologías):

| PLAN DE FOR         | MACION         | ENTI           | DADES          | ACCIONES FO        | RMATIVAS          | CONFIRMACIÓN                    | Resumen del plan          |     |
|---------------------|----------------|----------------|----------------|--------------------|-------------------|---------------------------------|---------------------------|-----|
| Descripción y Custi | 18 ()          |                |                | é                  |                   |                                 |                           |     |
| Descripción         | y costes de    | la acción fo   | rmativa        |                    |                   |                                 |                           |     |
| Introduzca el Cód   | lígo o la Deno | minación de la | a AF en el can | npo correspondient | e y seleccione BU | SCAR                            |                           |     |
| Código              | Denom          | Inación        |                |                    |                   |                                 | BUS                       | CAR |
| Certificados Centr  | os Registrados | Todos Las Ce   | tificados      |                    |                   |                                 |                           |     |
| Mostrando del 1     | 11 al 120 de 1 | 20             |                |                    |                   |                                 | 8 9 10 11 <b>12</b>       | BB  |
| Cód. Certificado    | Cód. Módulo    | Cód. Unidad    | Sector         | Tipo competencia   | Denominación      |                                 |                           |     |
| IFCD0211            | L              | 1              | Intersectorial | No Priorizada      | IFCD0211 - Siste  | mas de gestión de información   | (628/2013 de 2            | 12  |
| IFCD0211            | MF0966_3       |                | Intersectorial | No Priorizada      | MF0966_3: Const   | ulta y manipulación de informa  | ición contenida e         | (Pa |
| IFCD0211            | MF0967_3       |                | Intersectorial | No Priorizada      | MF0967_3: Creac   | ión y gestión de repositorios o | te contenidos (           | 500 |
| IFCD0211            | MF0968_3       |                | Intersectorial | No Priorizada      | MF0968_3: Admir   | ilstración de sistemas de gest  | ión de informaci          | 12  |
| IFCD0211            | MP0459         |                | Intersectorial | No Priorizada      | MP0459: Módulo    | de prácticas profesionales no   | laborales de Si           | 12  |
| IFCM0111            |                |                | Intersectorial | Priorizada         | IFCM0111 - Mant   | enimiento de segundo nivel er   | sistemas de radiocomunica | 0   |

Y una vez seleccionada la acción objeto de interés, su funcionamiento es común al de las acciones vinculadas a certificados de profesionalidad. Es decir, las validaciones existentes sobre los datos a completar sobre la acción formativa en la pestaña «Descripción y costes» son los mismos.

| LAN DE FORMACION       | CENTROS                         | ACCIONES FORMATIVAS    | CONFIRMACIÓN | Resumen del plan |
|------------------------|---------------------------------|------------------------|--------------|------------------|
| esapdón y Costes       |                                 |                        |              |                  |
| Descripción y costo    | es de la acción formativa       |                        |              |                  |
| Debe añadir al menos   | un centro de impartición        |                        |              |                  |
| atos acción formativa  |                                 |                        |              |                  |
| úmero acción           | 2                               |                        |              |                  |
| po de acción formativa | Dirigidas a la adquisición de e | empetericius 👻 CAMBIAR |              |                  |
| caón                   | [FCT11: Consultor oficial sap   | financiero (fi)        |              | BUSCAR           |
| enominación ampliada   | IFCT11: Consultor oficial sap   | financiero (fi)        |              |                  |
| articipantes           | 8                               |                        |              |                  |
| Centros                |                                 |                        |              |                  |
|                        |                                 |                        |              |                  |

Después se continúa completando la información necesaria sobre la acción formativa, que como ya se ha indicado varía según el tipo de proyecto que se pretende solicitar.

Tras completar la grabación de una acción, se pasaría a grabar la siguiente (si procede) volviendo a pinchar en el bloque de ACCIONES FORMATIVAS, y así sucesivamente.

Cuando se han grabado todas las acciones que componen la solicitud, es conveniente conocer que la aplicación, además de disponer de un control final de los errores que puede contener la solicitud, facilita también un icono de verificación en cada bloque de datos, que muestra los apartados que conviene revisar para proceder al último de los pasos: la confirmación de la solicitud, que la deja lista para su firma por el Representante Legal de la entidad y el envío telemático de la misma a la Fundación Tripartita.

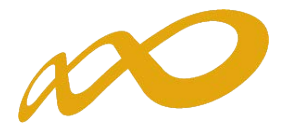

Para el bloque «PLAN DE FORMACIÓN»:

| Solicitud financiación pla       | nes formativos        |                            |              |                  |
|----------------------------------|-----------------------|----------------------------|--------------|------------------|
| Está en: Planes de formadón > So | licitud Planes        |                            | /            |                  |
| PLAN DE FORMACION                | CENTROS               | ACCIONES FORMATIVAS        | CONFIRMACIÓN | Resumen del plan |
| Definición Plan Descripción P    | lan Datos notificação | Docum entres DIPUSIÓN AAFF |              |                  |

### Para el bloque «ENTIDADES»:

| ENTIDADES | ACCIONES FORMATIVAS | CONFIRMACIÓN |                  |
|-----------|---------------------|--------------|------------------|
|           | neeroncoronantitino | CONFIRMACIÓN | Resumen del plan |
|           |                     |              |                  |
|           |                     |              |                  |
|           |                     |              |                  |
|           |                     |              |                  |
|           |                     |              |                  |
|           |                     |              |                  |
|           |                     |              |                  |

Para el bloque «ACCIONES FORMATIVAS»:

| á en: Planes de formación > Sol | idtud Actiones Form ativas |               |              |                  |
|---------------------------------|----------------------------|---------------|--------------|------------------|
| PLAN DE FORMACION               | CENTROS                    | ACCIONES FORM | CONFIRMACIÓN | Resumen del plan |
| Descripción y Costes 1 Descrip  | citin FORMADORES           | INSTALACIONES |              |                  |

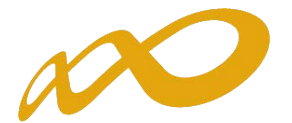

### Confirmación

El bloque «*Confirmación*» comprueba si la solicitud contiene errores o no. Si la solicitud no contiene errores se observa un mensaje informativo como el de la pantalla que se muestra a continuación, momento en que se debe seleccionar el botón confirmar:

| DI AN DE EORMACIÓN                                             | ENTIDADES                  | ACCIONEE LOBMATIVAE                    | CONFIRMACIÓN                  |                  |
|----------------------------------------------------------------|----------------------------|----------------------------------------|-------------------------------|------------------|
| PEAN DE FORDACIÓN                                              | ENTIDADES                  | ACCIONES FORMATIVAS                    | CONTRACTOR                    | Resumen del plan |
| Confirmación solicitud                                         |                            |                                        |                               |                  |
|                                                                |                            |                                        |                               |                  |
| 1000 States 1000 Do                                            |                            |                                        |                               |                  |
| La solicitud no contiene error                                 | es                         |                                        |                               |                  |
|                                                                |                            |                                        |                               |                  |
|                                                                |                            |                                        |                               |                  |
| Confirmación de solicitud                                      |                            |                                        |                               |                  |
| Confirmación de solicitud                                      |                            |                                        |                               |                  |
| Confirmación de solicitud<br>Su solicitud está correctamente o | cumplimentada. Si lo desea | puede proceder a su confirmación pulsa | indo sobre el botón 'Confirmi | e <sup>r</sup>   |

Si la solicitud contiene errores, la aplicación efectúa una serie de validaciones cuyo resultado se muestra en forma de alertas, que describen el error y redirigen a la pestaña en la que están localizadas para solventarlo cuando nos posicionamos sobre ellas. Las alertas aparecen diferenciadas por colores: las de color *rojo* impiden que se pueda confirmar la solicitud, las de color *amarillo* son informativas y avisan de que dicho campo no se ha cumplimentado, pero no impiden el poder confirmar la solicitud.

| Estă en: Planes de formación > Solic | itud Confirmación            |                                    |              |                  |
|--------------------------------------|------------------------------|------------------------------------|--------------|------------------|
| PLAN DE FORMACIÓN                    | ENTIDADES                    | ACCIONES FORMATIVAS                | CONFIRMACIÓN | Resumen del plan |
| Confirmación solicitud               |                              |                                    |              |                  |
| Datos pendientes de cumplime         | ntar                         |                                    |              |                  |
| A continuación se detallan los apa   | rtados que son necesarios    | para poder confirmar su solicitud: |              |                  |
| Solicitud                            |                              |                                    |              |                  |
| Plan de formación                    |                              |                                    |              |                  |
| DATOS NOTIFICACION                   |                              |                                    |              |                  |
| Debe relenar los                     | datos de notificación oblig  | atorios.                           |              |                  |
| DESCRIPCIÓN PLAN                     |                              |                                    |              |                  |
| Una o más secto                      | ores asociados al plan de fo | rmación tienen colectivos 0,00 %.  |              |                  |
| Acciones Formativas                  |                              |                                    |              |                  |
|                                      |                              |                                    |              |                  |
| Sin accones formativas               | 6                            |                                    |              |                  |

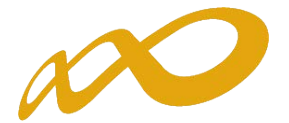

# Edición de solicitudes y expedientes

Una vez creado algún plan de formación, en la pantalla inicial de acceso se dispone, además de las opciones de añadir y eliminar, de otras que pasamos a detallar (se utiliza una convocatoria de planes de formación como ejemplo).

| Nº solicitud      | Nº e         | xpediente     | Tipo planTo | dos 💌             |            | 1.80          | SCAR    |
|-------------------|--------------|---------------|-------------|-------------------|------------|---------------|---------|
| tostrando del 1 a | l 10 de 12   |               |             |                   |            |               | 1 2 3 5 |
| Beneficiaria      | Nº solicitud | Nº expediente | Tipo Plan   | Situación gestión | Estado     | Permiso       |         |
| C.                | 00000018     |               | SECTORIAL   | Selicitud         | Pte. Firma | Administrador | 1       |
| 0                 | 00000019     |               | SECTORIAL   | Solicitud         | Pte. Firma | Administrador |         |
| 5                 | 0000020      |               | SECTORIAL   | Solicitud         | Pte. Firma | Administrador |         |
| 5                 | 00000021     |               | SECTORIAL   | Solicitud         | Pte. Firma | Administrador | 0       |
| 0                 | 00000022     |               | SECTORIAL   | Solicitud         | Pte. Firma | Administrador | 10      |
| 5                 | 0000023      |               | SECTORIAL   | Solicitud         | Borredor   | Administrador |         |
| 2                 | 00000024     |               | SECTORIAL   | Solicitud         | Pte. Firma | Administrador |         |
| 5                 | 0000030      |               | SECTORIAL   | Selicitud         | Borrador   | Administrador |         |
| 0                 | 00000049     |               | GENTRODIAL  | Colicitud         | Decreder   | Administradas | 100 10  |

En la vista de datos, figuran todas las solicitudes dadas de alta para entidades que cumplan requisitos para presentar diferentes planes de formación. Se observan las columnas que identifican el número de solicitud (asignado por el sistema al introducir una solicitud nueva); el número de expediente (a asignar por el sistema cuando el Representante Legal firma y envía el plan al registro electrónico legal de la Fundación Tripartita); el tipo de plan asociado a cada solicitud; la situación de gestión general en que se encuentra el expediente en el momento de ser consultado, y el estado y permiso de la persona que está realizando las operaciones (en el ejemplo, borrador o pendiente de firma, y administrador, respectivamente).

Si se pulsa el icono de detalle 📃 entramos en la pantalla de datos del plan de formación:

| Planes de f    | ormación     |               |           |                   |                              |               |       |
|----------------|--------------|---------------|-----------|-------------------|------------------------------|---------------|-------|
| Nº solicitud   |              | Nº expediente | Tipo p    | lanTodos          | ×                            | BUS           | CAR   |
| ostrando del 1 | al 10 de 14  |               |           |                   |                              | 1             | 2 2 0 |
| Beneficiaria   | Nº solicitud | Nº expediente | Tipo Plan | Situación gestión | Estado                       | Permiso       |       |
| 2              | 00000018     | F110004PP     | SECTORIAL | Revisión          | Pte. valoración / validación | Administrador |       |
| 9              | 00000019     | F110005PP     | SECTORIAL | Revisión          | Pte. valoración / validación | Administrador |       |
| ÷              | 00000020     | F110006PP     | SECTORIAL | Revisión          | Pte. valoración / validación | Administrador | Deta  |
| 9              | 00000021     |               | SECTORIAL | Solicitud         | Pte. Firma                   | Administrador |       |
|                |              |               |           |                   |                              |               |       |

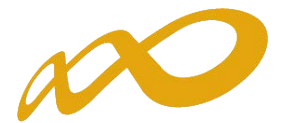

Si se pincha el icono de *usuarios asignados* que se encuentra junto al de detalle de la solicitud, se obtiene un listado con los usuarios dados de alta en el sistema y sus permisos.

| lo solicitud                             |                             | Nº expediente                                | Tipo planTodos              | -                 |                                         | .80                       | ISCAR.  |        |
|------------------------------------------|-----------------------------|----------------------------------------------|-----------------------------|-------------------|-----------------------------------------|---------------------------|---------|--------|
| Beneficiaria                             | N <sup>e</sup> solicitud    | Nº expediente                                | Tipo Plan                   | Situación gestión | Estado                                  | Permiso                   |         |        |
|                                          | 00000037                    | F120022FF                                    | SECTORIAL                   | Revisión          | En trámite                              | Administrador             |         |        |
|                                          | 00000039                    |                                              | SECTORIAL                   | Solicitud         | Borrador                                | Administrac               | arios a | signad |
|                                          | 00000041                    |                                              | SECTORIAL                   | Solicitud         | Pdte. Firma                             | Administrador             |         | 18]    |
| (                                        | 00000045                    |                                              | SECTORIAL                   | Solicitud         | Borrador                                | Administrador             |         |        |
| () () () () () () () () () () () () () ( | 00000049                    |                                              | INTERSECTORIAL DE AUTÓNOMOS | Solicitud         | Borrador                                | Administrador             | 0       |        |
|                                          | 00000050                    | F120032FF                                    | SECTORIAL                   | Revisión          | En trámite                              | Administrador             |         | 1      |
|                                          | 00000064                    |                                              | SECTORIAL                   | Solicitud         | Borrador                                | Administrador             |         |        |
| 1                                        | 00000100                    |                                              | SECTORIAL                   | Solicitud         | Borrador                                | Administrador             |         |        |
| A PARTING AT A REAL PROPERTY.            | un scur comany              | 1 100.000                                    |                             |                   |                                         |                           |         |        |
| Usuarios a                               | signados al p               | lan 00000037                                 | Anelidos                    |                   | Permiso Els                             | a opodn 🔹                 | 8050    | Ú.     |
| Usuarios a                               | signados al p<br>Nor        | lan 0000037                                  | Apellidos                   |                   | Permiso ··· Elp                         | e opadn 🔹                 | ,805    |        |
| Usuarios a                               | signados al p<br>Nor        | lan 00000037<br>bre<br>combre                | Apellidos                   |                   | Permiso Els                             | a opción 🔹                | ,aus    | nte    |
| Usuarios a<br>NIF<br>NIF<br>1234567      | signados al p<br>Non<br>182 | tan 00000037<br>Ibre<br>Kombre<br>Jsuano ANF | Apellidos<br>Prueba         |                   | Permiso EB)<br>Permiso<br>Administrador | a opodin •<br>Repre<br>Si | ,auss   | nte    |

Consta el administrador dado de alta automáticamente por el sistema (representante legal de la entidad, que no puede ser eliminado), y un usuario añadido por él desde el módulo de *Entidades y Usuarios*, también con permiso de administrador, en este caso. Se pueden asignar más usuarios a una solicitud si existen registrados en el módulo de Entidades y Usuarios: pulsando el botón *AÑADIR*, se ofrece el listado con todos los usuarios dados de alta por la entidad.

| dŧ | ſ        | Nombre | Apelidos       | Permisa 8     | tişa opcidin 🔄 |
|----|----------|--------|----------------|---------------|----------------|
|    |          |        |                |               | RUNAR          |
|    | NIF      | Nombre | Apellidos      | Permise       | Representant   |
|    | 03096    | Lola   |                | Administrador | \$7            |
|    | 11771100 | MARIA  |                | Gestor        | NO             |
|    | 1234     | ANE    | Usuaria Activo | Administrador | 57             |

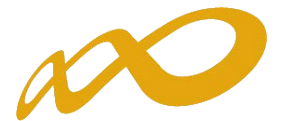

Pulsando el botón de detalle podremos cambiar sus permisos. Se puede apreciar que los datos principales están sombreados, ya que los cambios sólo pueden efectuarse desde *Entidades y Usuarios*.

| Detalle usu | iario                                   |                                                                                                    |
|-------------|-----------------------------------------|----------------------------------------------------------------------------------------------------|
| NIF         | And And And And And And And And And And |                                                                                                    |
| Nombre      |                                         |                                                                                                    |
| Apellidos   |                                         |                                                                                                    |
| Permiso     | Administrador                           |                                                                                                    |
|             | Elija opción                            |                                                                                                    |
|             | Administrador:                          |                                                                                                    |
|             | Gestor                                  | CANCELAR, AC                                                                                                    |
|             | Consultor                               | Approximation in the second second seco |

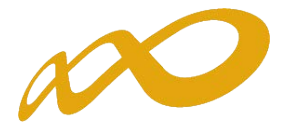

## Confirmación, firma y envío de la solicitud

Una vez se haya cumplimentado la solicitud, y solventados los errores si los hubiera, desde el bloque «Confirmación», sobre el botón «confirmar», se procede a realizar este paso. Esto implica que una vez confirmadas la solicitud, *no se podrán realizar cambios*, sólo podrá consultarse o firmar dicha solicitud si se dispone de certificado de persona jurídica.

En el momento que se ejecuta esta confirmación, la aplicación ofrece un mensaje informativo indicando que la solicitud no ha sido firmada, y simultáneamente se generan tres ficheros en formato PDF: el *pliego de condiciones*, la *solicitud del plan de formación*, y el *resumen de acciones formativas*<sup>2</sup>.

Por último, la persona que dispone del certificado digital de persona jurídica (es decir, el representante legal de la entidad solicitante de la subvención), es la que ha de firmar el plan de formación y enviar dicha solicitud a la Fundación Tripartita para la Formación en el Empleo, momento en el que se genera un registro telemático que asigna un número de expediente a la solicitud enviada, y que es informado a la entidad a través del documento «*Recibo envío solicitud*», acreditativo de que la transmisión ha sido correcta.

| ADES ACCIONES FORM<br>ado el plan de formación<br>(2013<br>9 Fecha                                                                                                    | AATIVAS FIRMA             | Resumen del plan              |
|----------------------------------------------------------------------------------------------------|---------------------------|-------------------------------|
| ado el plan de formación<br>/2013<br>9 Fecha                                                                                                    | of a factor               |                               |
| /2013<br>9 Fecha                                                                                                    | de la firma               |                               |
| 9 Fecha                                                                                                    | de la firma               |                               |
| A CONTRACTOR OF CONTRACTOR OF |                           |                               |
|                                                                                                    |                           |                               |
| su plan de formación:                                                                                                    |                           |                               |
| ud plan de formación                                                                                                    | dicitud plan de formación | Recibia envia solicitud       |
| and manifest the back state of the second second                                                                                                    |                           | Construction of Aller Manager |
|                                                                                                    |                           |                               |
|                                                                                                    | nu plan de formación:     | nu plan de formación:         |

IMPORTANTE: Para el caso de nuevos solicitantes que hayan solicitado acceso a través del buzón de correo indicado en la página 2 de esta guía, estos documentos generados en formato PDF deben imprimirse y presentarse en el registro de la Fundación Tripartita (C/Torrelaguna, 56 28027-MADRID), previa firma original del Pliego de condiciones por el representante legal de la entidad solicitante y con anterioridad a la finalización del plazo de presentación de solicitudes establecido en las convocatorias, dado que el envío telemático no es posible con el acceso facilitado. En caso contrario, no constaría presentada la solicitud de financiación generada en la aplicación.